# AN1305 ATK-SIM900A GSM/GPRS 模块使用说明

本应用文档(AN1305,对应**战舰 STM32 开发板扩展实验 5/MiniSTM32** 开发板扩展实验 25) 将教大家如何在 ALIENTEK STM32 开发板上使用 ATK-SIM900A GSM/GPRS 模块(注意, 本文档同时适用 ALIENTEK 战舰和 MiniSTM32 两款开发板)。

本文档分为如下几部分:

- 1, ATK-SIM900A GSM/GPRS 模块简介
- 2, 硬件连接
- 3, 软件实现
- 4, 验证

## 1、ATK-SIM900A GSM/GPRS 模块简介

ATK-SIM900A-V12(V12 是版本号,下面简称 ATK-SIM900A)是 ALIENTEK 推出的一款高 性能工业级 GSM/GPRS 模块(开发板)。ATK-SIM900A 模块板载 SIMCOM 公司的工业级双频 GSM/GPRS 模块: SIM900A,工作频段双频: 900/1800Mhz,可以低功耗实现语音、SMS(短 信,不支持彩信)、数据和传真信息的传输。

ATK-SIM900A 模块支持 RS232 串口和 LVTTL 串口(即支持 3.3V/5V 系统),并带硬件流控 制,支持 5V~24V 的超宽工作范围,使得本模块可以非常方便的与您的产品进行连接,从而 给您的产品提供包括语音、短信和 GPRS 数据传输等功能。

### 1.1 模块资源简介

ATK-SIM900A 模块接口丰富,功能完善,尤其适用于需要语音/短信/GPRS 数据服务的各 种领域,其资源图如图 1.1.1 所示:

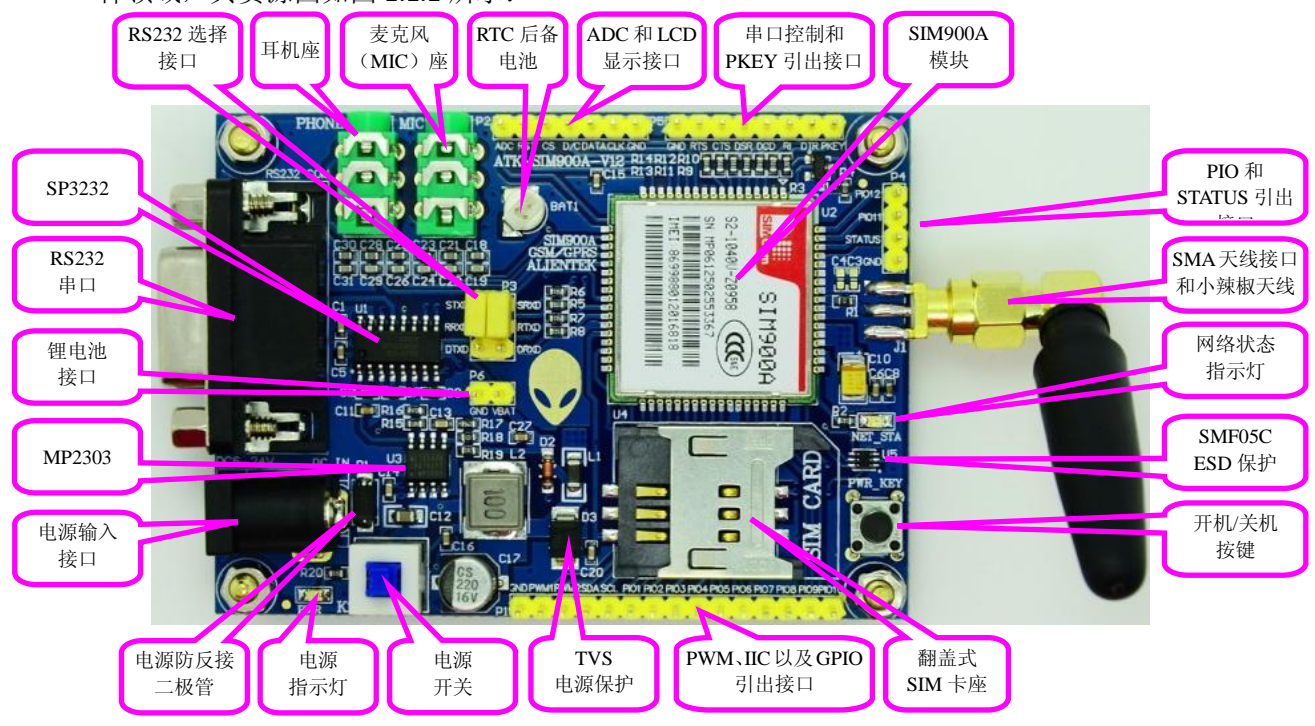

图 1.1.1 ATK-SIM900A 模块资源图

从图 1.1.1 可以看出, ATK-SIM900A 模块不但外观漂亮, 而且功能齐全、接口丰富, 模

块尺寸(不算天线部分)为 80mm\*58mm,并带有安装孔位,非常小巧,并且利于安装,可 方便应用于各种产品设计。

ALIENTEK ATK-SIM900A 模块(开发板)板载资源如下:

- ◆ GSM 模块: SIM900A
- ◆ 1 个 RTC 后备电池
- ◆ 1个麦克风接口
- ◆ 1个耳机接口
- ◆ 1个 RS232 选择接口
- ◆ 1个 RS232 串口
- ◆ 1个 锂电池接口
- ◆ 1个电源输入接口
- ◆ 1个电源指示灯(蓝色)
- ◆ 1个电源开关
- ◆ 1 个翻盖式 SIM 卡座
- ◆ 1个 SMA 天线接口并配套小辣椒天线
- ◆ 1个开机/关机按键
- ◆ 1个网络状态指示灯(红色)
- ◆ SIM900A 模块的所有 IO 口均用排针引出,方便使用

ATK-SIM900A 模块(开发板)采用工业级标准设计,特点包括:

- ▶ 板载 RS232 串口 (支持硬件流控制),方便与 PC/工控机等设备连接;
- ▶ 板载 3.5mm 耳机和麦克风座,方便进行语音通信开发;
- ▶ 引出所有 SIM900A 模块的 IO 口,并对通信部分 IO 口做了兼容性设计,方便连接 3.3V/5V 单片机系统;
- ▶ 板载高效同步降压电路,转换效率高达90%,支持超宽电压工作范围(5~24V),非 常适合工业应用;
- ▶ 板载电源防反接保护,TVS 电源保护和 SIM 卡 ESD 保护,保护功能完善;
- ▶ 板载 RTC 后备电池(XH414H-IV01E),无需担心掉电问题;
- ▶ 板载小辣椒天线,能有效提高信号接收能力;
- ➤ 采用国际A级 PCB料,沉金工艺加工,稳定可靠;
- ▶ 采用全新元器件加工,纯铜镀金排针,坚固耐用;
- 人性化设计,各个接口都有丝印标注,使用起来一目了然:接口位置设计安排合理, 方便顺手。
- ▶ PCB 尺寸为 80mm\*58mm,并带有安装孔位,小巧精致;

ATK-SIM900A 模块的资源介绍,我们就介绍到这里,详细的介绍,请看《ATK-SIM900A GSM(GPRS)模块用户手册》相关章节。

### 1.2 模块使用

本文档,我们将介绍大家如何通过 ALIENTEK STM32 开发板连接 ATK-SIM900A 模块,实 现: 拨号测试(电话的拨打和接听)、短信测试(读短信和写短信)和 GPRS 测试(TCP 通信 和 UDP 通信)等 3 大功能,本节我们将介绍要实现这些功能所需要的相关知识。

#### 1.2.1 AT 指令简介

AT 即 Attention, AT 指令集是从终端设备(Terminal Equipment, TE)或数据终端设备(Data Terminal Equipment, DTE)向终端适配器(Terminal Adapter, TA)或数据电路终端设备(Data Circuit Terminal Equipment, DCE)发送的。通过 TA, TE 发送 AT 指令来控制移动台(Mobile Station, MS)的功能,与 GSM 网络业务进行交互。用户可以通过 AT 指令进行呼叫、短信、 电话本、数据业务、传真等方面的控制。

AT 指令必须以"AT"或"at"开头,以回车(<CR>)结尾。模块的响应通常紧随其后,格式 为: <回车><换行><响应内容><回车><换行>。

我们通过串口调试助手 SSCOM 来测试一下,打开: ATK-SIM900A 模块配套资料\3,配 套软件\串口调试助手\sscom33.exe,选择正确的 COM 号(连接到 ATK-SIM900A 模块的 COM 端口,我电脑是 COM3),然后设置波特率为 115200,勾选发送新行(必选!即 sscom 自动 添加回车换行功能),然后发送 AT 到 ATK-SIM900A 模块,如图 1.2.1.1 所示:

| SSCOM 3.3                                                               |         |
|-------------------------------------------------------------------------|---------|
| 敽T                                                                      | ^       |
| OK<br>AT                                                                |         |
| ок                                                                      |         |
|                                                                         |         |
|                                                                         |         |
|                                                                         |         |
|                                                                         |         |
|                                                                         |         |
|                                                                         |         |
|                                                                         | ~       |
| 打开文件 文件名 发送文件 停止发送 扩展                                                   | RTS     |
| 串口号 COM3 ▼ ⑧ 关闭串口 帮助 保存窗口 清除窗口 ↓ □ HEX显示                                | DIR DIR |
| 波特率 115200 ▼ 「定时发送 1000 ms/次 ▽ 发送新行 大虾电子<br>数据位 8 ▼ 字符串输入框: □发送 □ HEX发送 | Ø       |
| 停止位 1 ▼ AT                                                              |         |
| www.daxia.com S:8 R:20 COM3已打开 115200bps 8 1 CTS=1 DSR=0                | RLSD=0  |

图 1.2.1.1 AT 指令测试

图 1.2.1.1 中,我们发送了 2 次 AT 指令,第一次看到有乱码,这是因为模块上电后,还 没有实现串口同步,在收到第一次数据(不一定要 AT 指令)后,模块会自动实现串口同步(即 自动识别出了通信波特率),后续通信就不会出现乱码了。因为 SIM900A 具有自动串口波特 率识别功能(识别范围: 1200~115200),所以电脑(或设备)可以随便选择一个波特率(不超 过识别范围即可),来和模块进行通信,这里我们选择最快的115200。

从图 1.2.1.1 可以看出,我们现在已经可以和 SIM900A 模块进行通信了,我们通过发送 不同的 AT 指令,就可以实现对 SIM900A 的各种控制了。

SIM900A 模块提供的 AT 命令包含符合 GSM07.05、GSM07.07 和 ITU-T Recommendation V.25ter 的指令,以及 SIMCOM 自己开发的指令。接下来我们介绍几个常用的 AT 指令:

1, AT+CPIN?

该指令用于查询 SIM 卡的状态, 主要是 PIN 码, 如果该指令返回: +CPIN:READY, 则表 明 SIM 卡状态正常,返回其他值,则有可能是没有 SIM 卡。

2, AT+CSQ

该指令用于查询信号质量,返回 SIM900A 模块的接收信号强度,如返回:+CSQ:24.0,

表示信号强度是 24 (最大有效值是 31)。如果信号强度过低,则要检查天线是否接好了?

3, AT+COPS?

该指令用于查询当前运营商,该指令只有在连上网络后,才返回运营商,否则返回空, 如返回:+COPS:0,0, "CHINA MOBILE",表示当前选择的运营商是中国移动。

#### 4, AT+CGMI

该指令用于查询模块制造商,如返回: SIMCOM Ltd,说明 SIM900A 模块是 SIMCOM 公 司生产的。

5, AT+CGMM

该指令用于查询模块型号,如返回: SIMCOM SIM900A,说明模块型号是 SIM900A。

6, AT+CGSN

该指令用于查询产品序列号(即 IMEI 号),每个模块的 IMEI 号都是不一样的,具有全球 唯一性,如返回: 869988012018905,说明模块的产品序列号是: 869988012018905。

#### 7, AT+CNUM

该指令用于查询本机号码,必须在 SIM 卡在位的时候才可查询,如返回: +CNUM: "","15902020353",129,7,4,则表明本机号码为: 15902020353。另外,不是所有的 SIM 卡都 支持这个指令,有个别 SIM 卡无法通过此指令得到其号码。

#### 8, ATE1

该指令用于设置回显模式(默认开启),即模块将收到的 AT 指令完整的返回给发送端, 启用该功能,有利于调试模块。如果不需要开启回显模式,则发送 ATEO 指令即可关闭(我 们的例程就需要这样),这样收到的指令将不再返回给发送端,这样方便程序控制。

以上就是我们介绍的几个常用的 AT 指令,当然还有其他一些常用的 AT 指令,比如 ATD/ATA/ATH 等,我们在后面介绍。关于 SIM900A 详细的 AT 指令介绍,请参考: ATK-SIM900A 模块配套资料\4, SIM900A 模块资料\ SIM900A AT 命令手册 V1.05.pdf 这个文档。

发送给模块的指令,如果执行成功,则会返回对应信息和"OK",如果执行失败/指令无 效,则会返回"ERROR"。

#### 1.2.2 拨打/接听电话

使用 ATK-SIM900A 模块可以非常方便的的进行拨打和接听电话。实现拨号和接听电话, 常用的的指令有: ATEO/ATD/ATA/ATH/AT+COLP/AT+CLIP/AT+VTS 等 6 条 AT 指令。

ATEO,用于关闭回显,在通过电脑串口调试助手调试的时候,我们发送:ATE1,开启回 显,可以方便调试,但是我们通过单片机程序控制的时候,用不到回显功能,所以发送:ATEO, 将其关闭。

ATD, 用于拨打任意电话号码, 格式为: ATD+号码+;, 末尾的'?'一定要加上, 否则不能 成功拨号,如发送: ATD10086;,即可实现拨打 10086。

ATA,用于应答电话,当收到来电的时候,给模块发送:ATA,即可接听来电。

ATH,用于挂断电话,要想结束正在进行的通话,只需给模块发送:ATH,即可挂断。

AT+COLP,用于设置被叫号码显示,这里我们通过发送:AT+COLP=1,开启被叫号码显 示,当成功拨通的时候(被叫接听电话),模块会返回被叫号码。

AT+CLIP,用于设置来电显示,通过发送:AT+CLIP=1,可以实现设置来电显示功能,模 块接收到来电的时候,会返回来电号码。

AT+VTS,产生 DTMF 音,该指令只有在通话进行中才有效,用于向对方发送 DTMF 音, 比如在拨打 10086 查询的时候,我们可以通过发送: AT+VTS=1,模拟发送按键 1。

以上就是在拨打/接听电话时经常用到的几条指令,通过这几条指令,就可以实现电话 的拨打和接听了,不过首先要保证模块成功接入到 GSM 网络,通过发送: AT+COPS?,如 果返回:+COPS:0,0,"CHINA MOBILE",则说明模块成功连接到了 GSM 网络,可以正常使用了, 网络运营商为"CHINA MOBILE"(中国移动)。

这些指令的使用示例可以参考《ATK-SIM900A GSM(GPRS)模块用户手册》2.3.3节。

#### 1.2.3 短信的读取与发送

使用 ATK-SIM900A 模块,我们可以很方便的进行中英文短信的读取与发送。短信的读取 与发送将用到的指令有: AT+CNMI/ AT+CMGF / AT+CSCS / AT+CSMP / AT+CMGR/AT+CMGS/ AT+CPMS 等7条AT指令。

AT+CNMI,用于设置新消息指示。发送:AT+CNMI=2,1,设置新消息提示,当收到新消 息,且 SIM 卡未满的时候, SIM900A 模块会通过串口输出数据,如:+CMTI:"SM",2,表示收 到接收到新消息,存储在 SIM 卡的位置 2。

AT+CMGF,用于设置短消息模式,SIM900A 支持 PDU 模式和文本(TEXT)模式等 2 种 模式,发送:AT+CMGF=1,即可设置为文本模式。

AT+CSCS, 用于设置 TE 字符集, 默认的为 GSM 7 位缺省字符集, 在发送纯英文短信的 时候,发送:AT+CSCS="GSM",设置为缺省字符集即可。在发送中英文短信的时候,需要发 送: AT+CSCS="UCS2",设置为 16 位通用 8 字节倍数编码字符集。

AT+CSMP,用于设置短消息文本模式参数,在使用 UCS2 方式发送中文短信的时候,需 要发送: AT+CSMP=17,167,2,25,设置文本模式参数。

AT+CMGR,用于读取短信,比如发送: AT+CMGR=1,则可以读取 SIM 卡存储在位置 1 的短信。

AT+CMGS,用于发送短信,在"GSM"字符集下,最大可以发送 180 个字节的英文字符, 在"UCS2"字符集下,最大可以发送 70 个汉字(包括字符/数字)。

AT+CPMS,用于查询/设置优选消息存储器,通过发送:AT+CPMS?,可以查询当前 SIM 卡最大支持多少条短信存储,以及当前存储了多少条短信等信息。如返回:+CPMS: "SM",1,50,"SM",1,50,"SM",1,50,表示当前 SIM 卡最大存储 50 条信息,目前已经有 1 条存储 的信息。

以上就是短信读取与发送需要用到的一些 AT 指令,这些指令的使用示例可以参考 《ATK-SIM900A GSM(GPRS)模块用户手册》2.3.4节。

为方便实现中英文短信的读取与发送,本文档例程采用文本模式(AT+CMGF=1)、UCS2 编码字符集(AT+CSCS="UCS2"),这样电话号码和短信内容,全部是采用 UNICODE 编码的字 符串。在读取短信的时候,需要将模块返回的 UNICODE 编码字符串转换为 GBK/ASCII 码,以 便显示(我们的例程只支持 GBK/ASCII 编码的汉字/字符显示)。而在发送短信的时候,需要 将GBK/ASCII编码的电话号码和短信内容转换为UNICODE编码的字符串,发送给ATK-SIM900A 模块,实现中英文短信的发送。

在《ATK-SIM900A GSM(GPRS)模块用户手册》2.3.4 节里面,我们使用了一个汉字 Unicode 互换工具的软件来实现汉字和 UNICODE 的互换,而在本文档例程里面,我们要在开发板液 晶上面显示短信内容,而液晶只支持 GBK 编码的汉字显示,所以我们需要一个 GBK/UNICODE 互换编码表,通过查表来实现 UNICDOE 和 GBK 的互换。这里我们利用 FATFS 提供的 cc936.c 里面的数组 uni2oem 来实现,不过为了节省空间,我们将该码表转换为: UNIGBK.BIN,并存 放到了外部 FLASH 芯片(这部分实现请参考《STM32 开发指南》第 46 章 汉字显示实验), 通过 ff\_convert 函数,我们可以实现 UNICODE 码和 GBK 码的互换,不过都是十六进制格式 的,但是 ATK-SIM900A 模块接受的 UNCODE 编码,都是采用字符串格式的形式,所以需要做 一下字符串/十六进制格式转换。

比如汉字"好"的 GBK 编码是 0XBAC3, 我们需要先将其转换为 UNCODE 编码: 0X597D,

然后再转换为 UNICODE 字符串"597D",最后再发送给 ATK-SIM900A 模块,才可以正常使用。 而相反的,我们的程序在收到模块发过来的 UNICODE 字符串"597D"后,必须先将其转换为 16 进制的 UNICODE 编码: 0X597D, 然后再将其转换为 GBK 编码: 0XBAC3, 最后送给汉字 显示函数,才能在 LCD 上面显示出"好"这个汉字。

#### 1.2.4 GPRS 通信

ATK-SIM900A 模块内嵌了 TCP/IP 协议,通过该模块,我们可以很方便的进行 GPRS 数据 通信。本文档例程我们将实现模块与电脑的 TCP 和 UDP 数据传输。将要用到的指令有: AT+CGCLASS/AT+CGDCONT/ AT+CGATT/AT+CIPCSGP/AT+CIPHEAD /AT+CLPORT/AT+CIPSTART/ AT+CIPSEN/AT+CIPSTATUS/AT+CIPCLOSE/AT+CIPSHUT 等11条 AT 指令。

AT+CGCLASS,用于设置移动台类别。SIM900A 模块仅支持类别"B"和"CC",发送: AT+CGCLASS="B",设置移动台台类别为 B。即,模块支持包交换和电路交换模式,但不能同 时支持。

AT+CGDCONT,用于设置 PDP 上下文。发送: AT+CGDCONT=1,"IP","CMNET",设置 PDP 上下文标标志为 1,采用互联网协议(IP),接入点为"CMNET"。

AT+CGATT,用于设置附着和分离 GPRS 业务。发送:AT+CGATT=1,附着 GPRS 业务。

AT+CIPCSGP,用于设置 CSD 或 GPRS 链接模式。发送:AT+CIPCSGP=1, "CMNET",设置为 GPRS 连接, 接入点为"CMNET"。

AT+ CIPHEAD,用于设置接收数据是否显示 IP 头。发送:AT+CIPHEAD=1,即设置显示 IP 头,在收到 TCP/UDP 数据的时候,会在数据之前添加如:+IPD:28,表示是 TCP/UDP 数据, 数据长度为 28 字节。通过这个头,可以方便我们在程序上区分数据来源。

AT+CLPORT,用于设置本地端口号。发送:AT+CLPORT="TCP","8888",即设置 TCP 连接 本地端口号为8888。

AT+CIPSTART,用于建立 TCP 连接或注册 UDP 端口号。发送: AT+CIPSTART= "TCP","113.111.214.69","8086",模块将建立一个 TCP 连接,连接目标地址为: 113.111.214.69, 连接端口为 8086,连接成功会返回: CONNECT OK。

AT+CIPSEND,用于发送数据。在连接成功以后发送:AT+CIPSEND,模块返回:>,此时 可以输入要发送的数据,最大可以一次发送1352字节,数据输入完后,同发短信一样,输 入十六进制的:1A(0X1A),启动发送数据。在数据发送完成后,模块返回:SEND OK,表 示发送成功。

AT+CIPSTATUS,用于查询当前连接状态。发送:AT+CIPSTATUS,模块即返回当前连接状 态。

AT+CIPCLOSE,用于关闭 TCP/UDP 连接。发送:AT+CIPCLOSE=1,即可快速关闭当前 TCP/UDP 连接。

AT+CIPSHUT,用于关闭移动场景。发送:AT+SHUT,则可以关闭移动场景,关闭场景后 连接状态为: IP INITIAL,可以通过发送: AT+CIPSTATUS,查询。另外,在连接建立后,如果 收到:+PDP: DEACT,则必须发送:AT+CIPSHUT,关闭场景后,才能实现重连。

以上就是 GPRS 通信(TCP/UDP)将要用到的一些 AT 指令的简介,这些指令的使用示例 可以参考《ATK-SIM900A GSM(GPRS)模块用户手册》2.3.5节。

另外,要实现模块与电脑的 GPRS 通信,需要确保所用电脑具有公网 IP,否则无法实现 通信,推荐在 ADSL 网络下进行测试,并最好关闭防火墙/杀毒软件。

对于 ADSL 用户(没用路由器),直接拥有 1 个公网 IP,你可以通过百度,搜索: IP,第 一个条目,就是本机 IP,如图 1.2.4.1 所示:

| 后退 前进     | 停止 刷                 | 新主贝恢复                 | 夏 收藏夹            |              |              |      |      |
|-----------|----------------------|-----------------------|------------------|--------------|--------------|------|------|
| 🔁 😰 IP_百) | <b>竞捜</b> 索          | x                     |                  |              |              |      |      |
| Baid      | 百度                   | 新闻网页                  | <u> </u>         | <u>音乐</u> 图片 | <u>视频</u> 地图 | 文库 更 | 多»   |
| IP        |                      |                       |                  |              |              |      | 百度一下 |
| IP地址查讨    | 旬                    |                       |                  |              |              |      |      |
|           | 本机 <mark>IP</mark> : | 113.111.              | <b>214.142</b> ∫ | *东省广州        | 市 电信         |      |      |
| IP        | 请输入ipt               | 也址                    |                  | 查询           |              |      |      |
|           | 本机IP查看               | <u>方法</u> <u>IP地址</u> | <u>设置方法</u>      |              |              |      |      |
|           | www.ip13             | 8.com/ - 🛌 I          | <b>23.7万 +</b>   |              |              |      |      |

图 1.2.4.1 百度得到的本机公网 IP

该 IP 将与你的电脑 IP (双击本地连接图标→支持选项卡,即可查看)是一致的。

对与使用了路由器的 ADSL 用户,那么电脑 IP 与你百度到的公网 IP 是不一样的,如图 1.2.4.2 所示:

| 🛓 本地连接 状态                              | ? 🔀              |
|----------------------------------------|------------------|
| 常规 支持                                  |                  |
|                                        |                  |
| □ 1111 1111111111111111111111111111111 | 通过 DHCP 指派       |
| 🛛 🍊 IP 地址:                             | 192. 168. 1. 107 |
| 子网掩码:                                  | 255. 255. 255. 0 |
| 默认网关:                                  | 192. 168. 1. 1   |
| 详细信息 ( <u>D</u> )                      |                  |
| Windows 没有检测到此连接的问题。<br>您无法连接,请单击"修复"。 | 如果修复化            |

图 1.2.4.2 经过路由器后的电脑 IP

可以看到,我们电脑 IP 为 192.168.1.107,与公网 IP 不一致,此时我们需要对路由器进 行一下转发规则设置:登录路由器控制页面,然后选择→转发规则→DMZ 主机,如图 1.2.4.3 所示:

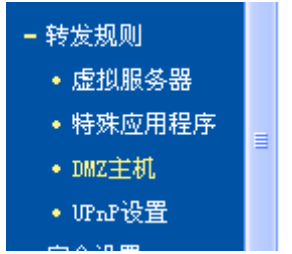

图 1.2.4.3 转发规则设置值

然后设置启用 DMZ 主机,并设置 DMZ 主机 IP 地址为所用电脑的 IP 地址,本机 IP 为: 192.168.1.107,如图 1.2.4.4 所示:

| DMZ主机                                                         |  |
|---------------------------------------------------------------|--|
| 在某些特殊情况下,需要让局域网中的一台计算机完全暴露给广域网,以实<br>现双向通信,此时可以把该计算机设置为DMZ主机。 |  |
| DMZ 状态: 💿 启用 🔘 不启用                                            |  |
| DMZ 主机IP地址: 192.168.1.107                                     |  |
| 保存 帮助                                                         |  |

图 1.2.4.4 设置 DMZ 主机

然后保存。这样,我们就把内网 IP (192.168.1.107)映射到了外网,相当于经过路由器 的电脑,拥有了一个公网 IP。

最后,我们在电脑上,还需要用到一个软件:网络调试助手,来协助验证 GPRS 通信, 该软件启动界面如图 1.2.4.5 所示:

|                        | 网络调试助手               | (C∎精装版 | V3. 7) |        | ×    |
|------------------------|----------------------|--------|--------|--------|------|
| ┌──网络设置                | 网络数据接收               |        |        |        |      |
| (1)协议类型                |                      |        |        |        |      |
| UDP 🔽                  |                      |        |        |        |      |
| (2)本地IP地址              |                      |        |        |        |      |
| 192.168.1 .107         |                      |        |        |        |      |
| (3)本地端口号               |                      |        |        |        |      |
| 10000                  |                      |        |        |        |      |
| <ul><li>● 连接</li></ul> |                      |        |        |        |      |
|                        |                      |        |        |        |      |
| □ 接收转向文件               |                      |        |        |        |      |
| □ 自动换行显示               |                      |        |        |        |      |
| □ 十六进制显示               |                      |        |        |        |      |
| □ 暂停接收显示               |                      |        |        |        |      |
| 保存数据 這除显示              |                      |        |        |        |      |
| 发送区设置                  |                      |        |        |        |      |
| □ 启用文件数据源              |                      |        |        |        |      |
| □ 自动发送附加位              |                      |        |        |        |      |
| □ 发送完自动清空              |                      |        |        |        |      |
| □ 按十六进制发送              |                      |        |        |        |      |
| □ 数据流循环发送              |                      |        |        |        |      |
| 发送间隔 1000 毫秒           | http://www.cmsoft.cn |        |        |        |      |
| 文件载入 清除输入              |                      |        |        |        | 发送   |
| ★ 就绪!                  |                      | 发送     | : 0    | 接收 : 0 | 复位计数 |

图 1.2.4.5 网络调试助手启动界面

该软件的使用非常简单,我们将在第四节配合我们的例程向大家介绍该软件的使用。

#### 2、硬件连接

本实验功能简介:本实验用于测试 ATK-SIM900A GSM/GPRS 模块,总共包括三大项测试: 1, 拨号测试—通过按 KEYO 按键进入此项测试。进入测试后, 屏幕将虚拟一个键盘, 通 过键盘输入电话号码,即可进行拨号。如果有电话打进来,则会显示来电号码,并可以通过 键盘实现来电接听。

2,短信测试--通过按 KEY1 按键进入此项测试。此项测试包含 2 个子项:读短信测试和 发短信测试。按 KEYO 进入读短信测试,屏幕将显示 SIM 卡当前存储的信息条数以及总共可 以存储的信息条数,并在屏幕上虚拟一个键盘,通过键盘输入,即可读取指定条目的短信, 其内容将显示在 LCD 上面。按 KEY1 进入发短信测试,屏幕将显示一条固定的短信内容,并 虚拟一个键盘,通过键盘输入目标手机号码,即可执行发送,将固定内容的短信发送给目标 手机,并带状态提示。

3, GPRS 测试—通过按 WK UP 按键进入此项测试。此项测试又包含 2 个子项: TCP 测 试和 UDP 测试。默认为 TCP 连接,通过按 WK UP 按键,可以在 TCP/UDP 之间切换。此项测 试需要输入 IP 地址(要连接的目标 IP 地址,必须为公网 IP),端口号固定为: 8086。在设 定好连接方式和 IP 地址之后,即可进行连接,连接成功后,则可以和目标进行 GPRS 数据通 信。本测试,我们在电脑和 ATK-SIM900A 模块之间实验,电脑端需要一个软件:网络调试助 手,来实现和模块的 TCP/UDP 数据通信测试。

本实验所需的硬件资源如下:

- 1, ALIENTEK STM32 开发板 1 个
- 2, ATK-SIM900A GSM/GPRS 模块 1 个
- 3, 直流稳压电源1个(推荐12V1A电源)
- 4, 中国移动 SIM 卡一张(未停机,并开通 GPRS 业务)
- 5, 耳机一副(带麦克风功能,用于通话测试)

要完成本文档例程的所有功能测试,请大家务必准备好以上硬件,否则有些功能可能无 法完成。

ATK-SIM900A 所有的控制与数据,都是通过串口来传输的,所以我们的开发板与模块连 接,只需要连接串口即可(当然还需要共地)。接下来,我们看看 ALIENTEK STM32 开发板(包 括 Mini 板和战舰板)与 ATK-SIM900A 模块的连接方式,如表 2.1 所示:

| ATK-SIM900A GSM 模块与开发板连接关系   |     |     |     |  |
|------------------------------|-----|-----|-----|--|
| ATK-SIM900A 模块 GND STXD SRXD |     |     |     |  |
| ALIENTEK STM32 开发板           | GND | PA3 | PA2 |  |

表 2.1 ATK-SIM900A 模块同 ALIENTEK STM32 开发板连接关系表

从表 2.1 可以看出,模块与开发板的连接是非常简单的,就三根线解决问题。不过需要 注意的是:模块必须由单独的电源供电(推荐 12V1A 电源),开发板则可以通过 USB 插电脑 供电,不过切记要共地哦!!

#### 3、软件实现

本实验(注:这里仅以战舰板代码为例进行介绍, MiniSTM32 开发板对应代码与之相 似, 详见 MiniSTM32 开发板扩展实验 25), 在战舰 STM32 开发板的汉字显示实验基础上进 行修改,在HARDWARE 文件夹里面新建 USART2 文件夹,存放 usart2.c 和 usart2.h 两个文 件。并在工程 HARDWARE 组里面添加 usart2.c, 并添加 USART2 文件夹到头文件包含路径。

在工程目录添加 SIM900A 文件夹,并在工程里面再添加 SIM900A 分组,新建 sim900a.c 和 sim900a.h 两个文件,存放在 SIM900A 文件夹内,将 sim900a.c 加入 SIM900A 分组,并

### 添加 SIM900A 文件夹到头文件包含路径。

我们夫掉原工程的一些未用到的c文件,最终的工程如图 3.1 所示:

| 🔽 test - 🎆 ision3 - [C:\Document | s and Settings\Administrator\桌面\扩展实验5 ATK 💶 🗖                                  |          |
|----------------------------------|--------------------------------------------------------------------------------|----------|
| Eile Edit View Project Debug Fla | sh Pe <u>ri</u> pherals <u>T</u> ools <u>S</u> VCS <u>W</u> indow <u>H</u> elp | ×        |
| 12 🖙 🖬 🍠 🐰 🖻 🛍 🖆                 | 2 요 幸幸 & % % % % 🙀 📃 🛤 🗰                                                       |          |
| + → \12 (5) (5) (5)              |                                                                                |          |
| 🕸 🏝 🏨 💰 👑 🛠 Ta                   | raet 1 🔍 🖡 🛼 🕮                                                                 |          |
| Project Workspace                |                                                                                |          |
| Target 1                         | 014 finclude "24cxx b"                                                         | •        |
| Target 1                         | 015 #include "flash.h"                                                         |          |
|                                  | 016 #include "touch.h"                                                         |          |
| E. SYSTEM                        | 017 #include "malloc.h"                                                        |          |
|                                  | 018 #include "string.h"                                                        |          |
| 主 🔛 led.c                        | 019 #include "mmc_sd.h"                                                        |          |
| 🗄 🖾 key.c                        | 020 #include "ff.h"                                                            |          |
|                                  | 021 #include "exfuns.h"                                                        |          |
|                                  | 022 #include "fontupd.h"                                                       |          |
| timer.c                          | U23 finclude "text.n"                                                          |          |
|                                  | 024 finclude "disartz.n"                                                       |          |
| ⊞                                | 026 //ALTENTEK战舰STM32开发板扩展实验5                                                  |          |
|                                  | 027 //ATK-SIM900A GSM/GPRS模块测试实验                                               |          |
|                                  | 028 //技术支持: www.openedv.com                                                    |          |
|                                  | 029 //广州市星翼电子科技有限公司                                                            |          |
| 🕀 🔛 spi.c                        | 030                                                                            |          |
| ⊞… 📩 flash.c                     | 031 int main(void)                                                             |          |
| ⊞… 📓 touch.c                     | 032 - (                                                                        |          |
|                                  | 033 u8 key;                                                                    |          |
|                                  | 034 Stm32_Clock_Init(9); //系统时评议宣                                              |          |
| Usart2.c                         | U35 delay_init(72); //巡时初始化                                                    |          |
|                                  | 036 uart_init(/2,113200); //中口1/6/如化                                           |          |
|                                  | 038 LED Thit(); //LED初始化                                                       |          |
|                                  | 039 KEY Init(); //按键初始化                                                        |          |
|                                  | 040 usmart dev.init(72); //usmart初始化                                           | <b>₊</b> |
|                                  |                                                                                |          |
|                                  |                                                                                |          |
|                                  | 📃 test. c                                                                      |          |
| × Build target !Target 1!        |                                                                                |          |
| linking                          |                                                                                |          |
| Program Size: Code=61754         | RO-data=5442 RW-data=944 ZI-data=53152                                         |          |
| FromELF: creating hex fi         | le                                                                             |          |
| 🛓 "\OBJ\test.axf" - 0 Er         | ror(s), 0 Warning(s).                                                          |          |
| out                              |                                                                                | -        |
| Build (Command )                 | Find in Files /                                                                |          |
|                                  |                                                                                |          |

#### 图 3.1 ATK-SIM900A 模块测试实验工程截图

usart2.c 在之前的例程(详见: AN1301 ATK-HC05 蓝牙串口模块使用)已经有介绍过, 这里,我们主要看 sim900a.c 和 test.c 的代码,首先是 sim900a.c,该文件是 ATK-SIM900A 模块的驱动代码, sim900a.c 里面的代码如下:

//usmart 支持部分 //将收到的 AT 指令应答数据返回给电脑串口 //mode:0,不清零 USART2\_RX\_STA; // 1,清零 USART2\_RX\_STA;

```
void sim_at_response(u8 mode)
{
   if(USART2_RX_STA&0X8000)
                           //接收到一次数据了
   {
      USART2_RX_BUF[USART2_RX_STA&0X7FFF]=0;//添加结束符
      printf("%s",USART2_RX_BUF); //发送到串口
      if(mode)USART2_RX_STA=0;
   }
}
//ATK-SIM900A 各项测试(拨号测试、短信测试、GPRS 测试)共用代码
//sim900a 发送命令后,检测接收到的应答
//str:期待的应答结果
//返回值:0.没有得到期待的应答结果
11
    其他,期待应答结果的位置(str 的位置)
u8* sim900a_check_cmd(u8 *str)
{
   char *strx=0;
   if(USART2_RX_STA&0X8000) //接收到一次数据了
   {
      USART2 RX BUF[USART2 RX STA&0X7FFF]=0;//添加结束符
      strx=strstr((const char*)USART2_RX_BUF,(const char*)str);
   }
   return (u8*)strx;
}
//向 sim900a 发送命令
//cmd:发送的命令字符串(不需要添加回车了),当 cmd<0XFF 的时候,发送数字
//(比如发送 0X1A),大于的时候发送字符串.
//ack:期待的应答结果,如果为空,则表示不需要等待应答
//waittime:等待时间(单位:10ms)
//返回值:0,发送成功(得到了期待的应答结果)
      1,发送失败
//
u8 sim900a_send_cmd(u8 *cmd,u8 *ack,u16 waittime)
{
   u8 res=0;
   USART2_RX_STA=0;
   if((u32)cmd<=0XFF)
   {
      while(DMA1_Channel7->CNDTR!=0); //等待通道7传输完成
      USART2->DR=(u32)cmd;
   }else u2_printf("%s\r\n",cmd);//发送命令
   if(ack&&waittime) //需要等待应答
   {
      while(--waittime) //等待倒计时
```

```
{
            delay_ms(10);
            if(USART2_RX_STA&0X8000)//接收到期待的应答结果
            {
                if(sim900a_check_cmd(ack))break;//得到有效数据
                USART2_RX_STA=0;
             }
        }
        if(waittime==0)res=1;
    }
    return res:
}
//将1个字符转换为16进制数字
//chr:字符,0~9/A~F/a~F
//返回值:chr 对应的 16 进制数值
u8 sim900a_chr2hex(u8 chr)
{
    if(chr>='0'&&chr<='9')return chr-'0';
    if(chr>='A'&&chr<='F')return (chr-'A'+10);
    if(chr>='a'&&chr<='f')return (chr-'a'+10);
    return 0;
}
//将1个16进制数字转换为字符
//hex:16 进制数字,0~15;
//返回值:字符
u8 sim900a_hex2chr(u8 hex)
{
    if(hex<=9)return hex+'0';
    if(hex>=10&&hex<=15)return (hex-10+'A');
    return '0';
}
//unicode gbk 转换函数
//src:输入字符串
//dst:输出(uni2gbk 时为 gbk 内码,gbk2uni 时,为 unicode 字符串)
//mode:0,unicode 到 gbk 转换;
      1,gbk 到 unicode 转换;
//
void sim900a_unigbk_exchange(u8 *src,u8 *dst,u8 mode)
{
    u16 temp;
    u8 buf[2];
    if(mode)//gbk 2 unicode
    {
        while(*src!=0)
```

```
if(*src<0X81) {temp=(u16)ff_convert((WCHAR)*src,1);src++;}//非汉字
             else //汉字,占 2 个字节
             {
                 buf[1]=*src++; buf[0]=*src++;
                 temp=(u16)ff_convert((WCHAR)*(u16*)buf,1);
             }
             *dst++=sim900a_hex2chr((temp>>12)&0X0F);
             *dst++=sim900a_hex2chr((temp>>8)&0X0F);
             *dst++=sim900a_hex2chr((temp>>4)&0X0F);
             *dst++=sim900a_hex2chr(temp&0X0F);
        }
    }else
            //unicode 2 gbk
    ł
        while(*src!=0)
        {
             buf[1]=sim900a_chr2hex(*src++)*16;
             buf[1]+=sim900a_chr2hex(*src++);
             buf[0]=sim900a_chr2hex(*src++)*16;
             buf[0]+=sim900a_chr2hex(*src++);
             temp=(u16)ff_convert((WCHAR)*(u16*)buf,0);
             if(temp<0X80){*dst=temp;dst++;}
            else {*(u16*)dst=swap16(temp);dst+=2;}
        }
    }
    *dst=0;//添加结束符
//键盘码表
const u8* kbd_tbl1[13]={"1","2","3","4","5","6","7","8","9","*","0","#","DEL"};
const u8* kbd_tbl2[13]={"1","2","3","4","5","6","7","8","9",".","0","#","DEL"};
u8** kbd tbl;
u8* kbd_fn_tbl[2];
//加载键盘界面(尺寸为240*140)
//x,y:界面起始坐标(320*240分辨率的时候, x 必须为0)
void sim900a_load_keyboard(u16 x,u16 y,u8 **kbtbl)
    u16 i;
    POINT_COLOR=RED;
    kbd_tbl=kbtbl;
    LCD_Fill(x,y,x+240,y+140,WHITE);
    LCD_DrawRectangle(x,y,x+240,y+140);
    LCD_DrawRectangle(x+80,y,x+160,y+140);
    LCD_DrawRectangle(x,y+28,x+240,y+56);
    LCD_DrawRectangle(x,y+84,x+240,y+112);
    POINT_COLOR=BLUE;
```

}

{

```
for(i=0;i<15;i++)
    ł
        if(i<13)Show_Str_Mid(x+(i%3)*80,y+6+28*(i/3),(u8*)kbd_tbl[i],16,80);
        else Show_Str_Mid(x+(i%3)*80,y+6+28*(i/3),kbd_fn_tbl[i-13],16,80);
    }
}
//按键状态设置
//x,y:键盘坐标
//key:键值(0~8)
//sta:状态, 0, 松开; 1, 按下;
void sim900a_key_staset(u16 x,u16 y,u8 keyx,u8 sta)
{
    u16 i=keyx/3,j=keyx%3;
    if(keyx>15)return;
    if(sta)LCD_Fill(x+j*80+1,y+i*28+1,x+j*80+78,y+i*28+26,GREEN);
    else LCD_Fill(x+j*80+1,y+i*28+1,x+j*80+78,y+i*28+26,WHITE);
    if(j&&(i>3))Show_Str_Mid(x+j*80,y+6+28*i,(u8*)kbd_fn_tbl[keyx-13],16,80);
    else Show_Str_Mid(x+j*80,y+6+28*i,(u8*)kbd_tbl[keyx],16,80);
}
//得到触摸屏的输入
//x,y:键盘坐标
//返回值:按键键值(1~15 有效; 0,无效)
u8 sim900a_get_keynum(u16 x,u16 y)
{
    u16 i,j; u8 key=0;
    static u8 key_x=0;//0,没有任何按键按下; 1~15, 1~15 号按键按下
    tp_dev.scan(0);
                                          //触摸屏被按下
    if(tp_dev.sta&TP_PRES_DOWN)
    {
         for(i=0;i<5;i++)
         {
             for(j=0;j<3;j++)
             {
                 if(tp_dev.x<(x+j*80+80)&&tp_dev.x>(x+j*80)&&tp_dev.y<
                 (y+i*28+28)\&\&tp_dev.y>(y+i*28)) \{ key=i*3+j+1; break; \}
             }
             if(key)
             {
                 if(key_x==key)key=0;
                 else
                 {
                     sim900a_key_staset(x,y,key_x-1,0);
                      key_x=key;
                     sim900a_key_staset(x,y,key_x-1,1);
```

```
}
               break:
           }
       }
    }else if(key_x) {sim900a_key_staset(x,y,key_x-1,0); key_x=0; }
   return key;
}
//拨号测试部分代码
//sim900a 拨号测试
//用于拨打电话和接听电话
//返回值:0,正常
//
    其他,错误代码
u8 sim900a_call_test(void)
{
   u8 key;
   u16 lenx;
   u8 callbuf[20];
   u8 pohnenumlen=0; //号码长度,最大 15 个数
   u8 *p,*p1,*p2;
   u8 oldmode=0;
   u8 cmode=0; //模式 0:等待拨号/1:拨号中/2:通话中/3:接收到来电
   LCD_Clear(WHITE);
   if(sim900a_send_cmd("AT+CLIP=1","OK",200))return 1; //设置来电显示
   if(sim900a_send_cmd("AT+COLP=1","OK",200))return 2; //设置被叫号码显示
                                        //申请 20 直接用于存放号码
   p1=mymalloc(SRAMIN,20);
   if(p1==NULL)return 2;
   POINT_COLOR=RED;
   Show_Str_Mid(0,30,"ATK-SIM900A 拨号测试",16,240);
   Show_Str(40,70,200,16,"请拨号:",16,0);
   kbd_fn_tbl[0]="拨号";
   kbd_fn_tbl[1]="返回";
   sim900a_load_keyboard(0,180,(u8**)kbd_tbl1);
   POINT_COLOR=BLUE;
   while(1)
    {
       delay_ms(10);
                                     //接收到数据
       if(USART2_RX_STA&0X8000)
       {
           sim_at_response(0);
           if(cmode==1||cmode==2)
           {
               if(cmode==1)if(sim900a_check_cmd("+COLP:"))cmode=2;//拨号成功
               if(sim900a_check_cmd("NO CARRIER"))cmode=0; //拨号失败
```

```
if(sim900a_check_cmd("NO ANSWER"))cmode=0; //拨号失败
        if(sim900a_check_cmd("ERROR"))cmode=0;
                                                       //拨号失败
    }
    if(sim900a_check_cmd("+CLIP:"))//接收到来电
    {
        cmode=3;
        p=sim900a_check_cmd("+CLIP:");
        p+=8;
        p2=(u8*)strstr((const char *)p,"\"");
        p2[0]=0;//添加结束符
        strcpy((char*)p1,(char*)p);
    }
    USART2_RX_STA=0;
}
key=sim900a_get_keynum(0,180);
if(key)
{
    if(key<13)
    {
        if(cmode==0&&pohnenumlen<15)
        {
            callbuf[pohnenumlen++]=kbd_tbl[key-1][0];
            u2_printf("AT+CLDTMF=2,\"%c\"\r\n",kbd_tbl[key-1][0]);
        }else if(cmode==2)//通话中
        {
            u2_printf("AT+CLDTMF=2,\"%c\"\r\n",kbd_tbl[key-1][0]);
            delay_ms(100);
            u2_printf("AT+VTS=%c\r\n",kbd_tbl[key-1][0]);
            LCD_ShowChar(40+56,90,kbd_tbl[key-1][0],16,0);
        }
    }else
    {
        if(key==13)if(pohnenumlen&&cmode==0)pohnenumlen--;//删除
        if(key==14)//执行拨号
        {
            if(cmode==0)//拨号模式
            {
                 callbuf[pohnenumlen]=0;
                                              //最后加入结束符
                 u2_printf("ATD%s;\r\n",callbuf); //拨号
                                              //等待 10ms
                 delay_ms(10);
                                              //拨号中模式
                 cmode=1;
            }else
            {
                 sim900a_send_cmd("ATH","OK",100);//挂机
```

```
sim900a_send_cmd("ATH","OK",100);//挂机
                cmode=0;
            }
        }
        if(key==15)
        {
            if(cmode==3)//接收到来电
            {
                sim900a_send_cmd("ATA","OK",200);//发送应答指令
                Show_Str(40+56,70,200,16,callbuf,16,0);
                cmode=2;
            }else
            {
                sim900a_send_cmd("ATH",0,0);//不管无通话,都结束通话
                break;//退出循环
            }
        }
    }
    if(cmode==0)//只有在等待拨号模式有效
    {
        callbuf[pohnenumlen]=0;
        LCD_Fill(40+56,70,239,70+16,WHITE);
        Show_Str(40+56,70,200,16,callbuf,16,0);
    }
}
if(oldmode!=cmode)//模式变化了
{
    switch(cmode)
    {
        case 0:
            kbd_fn_tbl[0]="拨号";
            kbd_fn_tbl[1]="返回";
            POINT_COLOR=RED;
            Show_Str(40,70,200,16,"请拨号:",16,0);
            LCD_Fill(40+56,70,239,70+16,WHITE);
            if(pohnenumlen)
            {
                POINT_COLOR=BLUE;
                Show_Str(40+56,70,200,16,callbuf,16,0);
            }
            break;
        case 1:
            POINT_COLOR=RED;
            Show_Str(40,70,200,16,"拨号中:",16,0);
```

```
pohnenumlen=0;
               case 2:
                  POINT_COLOR=RED;
                  if(cmode==2)Show_Str(40,70,200,16,"通话中:",16,0);
                  kbd_fn_tbl[0]="挂断";
                  kbd_fn_tbl[1]="返回";
                   break;
               case 3:
                  POINT_COLOR=RED;
                  Show_Str(40,70,200,16,"有来电:",16,0);
                  POINT_COLOR=BLUE;
                  Show_Str(40+56,70,200,16,p1,16,0);
                  kbd_fn_tbl[0]="挂断";
                  kbd_fn_tbl[1]="接听";
                  break;
           }
           if(cmode==2)Show_Str(40,90,200,16,"DTMF 音:",16,0);
           //通话中,可以通过键盘输入 DTMF 音
           else LCD_Fill(40,90,120,90+16,WHITE);
           sim900a_load_keyboard(0,180,(u8**)kbd_tbl1);
                                                   //显示键盘
           oldmode=cmode;
       }
       if((lenx%50)==0)LED0=!LED0;
       lenx++;
    }
   myfree(SRAMIN,p1);
   return 0;
//短信测试部分代码
//SIM900A 读短信测试
void sim900a_sms_read_test(void)
   u8 *p,*p1,*p2, timex=0,msglen=0,key=0;
   u8 msgindex[3];
   u8 msgmaxnum=0; //短信最大条数
   u8 smsreadsta=0; //是否在短信显示状态
   p=mymalloc(SRAMIN,200);//申请 200 个字节的内存
   LCD_Clear(WHITE);
   POINT_COLOR=RED;
   Show_Str_Mid(0,30,"ATK-SIM900A 读短信测试",16,240);
   Show_Str(30,50,200,16,"读取:
                              总信息:",16,0);
   kbd_fn_tbl[0]="读取";
   kbd_fn_tbl[1]="返回";
```

}

{

```
sim900a_load_keyboard(0,180,(u8**)kbd_tbl1);//显示键盘
while(1)
{
    key=sim900a_get_keynum(0,180);
    if(key)
    {
        if(smsreadsta)
        {
            LCD_Fill(30,75,239,179,WHITE);//清除显示的短信内容
            smsreadsta=0;
        }
        if(key<10||key==11)
        {
            if(msglen<2)
            {
                 msgindex[msglen++]=kbd_tbl[key-1][0];
                 u2_printf("AT+CLDTMF=2,\"%c\"\r\n",kbd_tbl[key-1][0]);
            }
            if(msglen==2)
            {
                 key=(msgindex[0]-'0')*10+msgindex[1]-'0';
                 if(key>msgmaxnum)
                 {
                     msgindex[0]=msgmaxnum/10+'0';
                     msgindex[1]=msgmaxnum%10+'0';
                 }
            }
        }else
        {
            if(key==13)if(msglen)msglen--;//删除
            if(key==14&&msglen)//执行读取短信
            {
                LCD_Fill(30,75,239,179,WHITE);//清除之前的显示
                sprintf((char*)p,"AT+CMGR=%s",msgindex);
                 if(sim900a_send_cmd(p,"+CMGR:",200)==0)//读取短信
                 {
                     POINT_COLOR=RED;
                     Show_Str(30,75,200,12,"状态:",12,0);
                     Show_Str(30+75,75,200,12,"来自:",12,0);
                     Show_Str(30,90,200,12,"接收时间:",12,0);
                     Show_Str(30,105,200,12,"内容:",12,0);
                     POINT_COLOR=BLUE;
                     if(strstr((const char*)(USART2_RX_BUF),"UNREAD")==0)
                     Show_Str(30+30,75,200,12,"已读",12,0);
```

```
else Show_Str(30+30,75,200,12,"未读",12,0);
                p1=(u8*)strstr((const char*)(USART2_RX_BUF),",");
                p2=(u8*)strstr((const char*)(p1+2),"\"");
                p2[0]=0;//加入结束符
                sim900a_unigbk_exchange(p1+2,p,0);//unicode 转换为 gbk 码
                Show_Str(30+75+30,75,200,12,p,12,0);//显示电话号码
                p1=(u8*)strstr((const char*)(p2+1),"/");
                p2=(u8*)strstr((const char*)(p1),"+");
                p2[0]=0;//加入结束符
                Show_Str(30+54,90,200,12,p1-2,12,0); //显示接收时间
                p1=(u8*)strstr((const char*)(p2+1),"\r"); //寻找回车符
                sim900a_unigbk_exchange(p1+2,p,0);//unicode 转换为 gbk 码
                Show_Str(30+30,105,180,75,p,12,0); //显示短信内容
                                            //标记有显示短信内容
                smsreadsta=1;
            }else
            {
                Show_Str(30,75,200,12,"无短信内容!!!请检查!!",12,0);
                delay_ms(1000);
                LCD_Fill(30,75,239,75+12,WHITE);//清除显示
            ł
            USART2_RX_STA=0;
        }
        if(key==15)break;
    }
    msgindex[msglen]=0;
   LCD_Fill(30+40,50,86,50+16,WHITE);
   Show_Str(30+40,50,86,16,msgindex,16,0);
if(timex==0)//2.5 秒左右更新一次
    if(sim900a_send_cmd("AT+CPMS?","+CPMS:",200)==0)
   //查询优选消息存储器
    {
        p1=(u8*)strstr((const char*)(USART2_RX_BUF),",");
        p2=(u8*)strstr((const char*)(p1+1),",");
        p2[0]='/';
        if(p2[3]==',')//小于 64K SIM 卡,最多存储几十条短信
        {
            msgmaxnum=(p2[1]-'0')*10+p2[2]-'0';//获取最大存储短信条数
            p2[3]=0;
        }else //如果是 64K SIM 卡,则能存储 100 条以上的信息
        {
            msgmaxnum=(p2[1]-'0')*100+(p2[2]-'0')*10+p2[3]-'0';
            //获取最大存储短信条数
```

}

{

```
p2[4]=0;
               }
               sprintf((char*)p,"%s",p1+1);
               Show_Str(30+17*8,50,200,16,p,16,0);
               USART2_RX_STA=0;
           }
       }
       if((timex%20)==0)LED0=!LED0;//200ms 闪烁
       timex++:
       delay_ms(10);
       if(USART2_RX_STA&0X8000)sim_at_response(1);//检查从模块接收到的数据
    }
   myfree(SRAMIN,p);
}
//测试短信发送内容(70个字[UCS2的时候,1个字符/数字都算1个字])
const u8* sim900a_test_msg="您好,这是一条测试短信,由 ATK-SIM900A GSM 模块发
送,模块购买地址:http://eboard.taobao.com,谢谢支持! ";
//SIM900A 发短信测试
void sim900a_sms_send_test(void)
{
   u8 *p,*p1,*p2,timex=0, key=0;
                    //号码缓存
   u8 phonebuf[20];
   u8 pohnenumlen=0;
                     //号码长度,最大15个数
   u8 smssendsta=0;
                      //短信发送状态,0,等待发送;1,发送失败;2,发送成功
   p=mymalloc(SRAMIN,100); //申请 100 字节的内存,存放电话号码的 unicode 字符串
   p1=mymalloc(SRAMIN,300);//申请 300 字节的内存,用于存放短信的 unicode 字符串
   p2=mymalloc(SRAMIN,100);//申请100字节的内存存放:AT+CMGS=p1
   LCD_Clear(WHITE);
   POINT_COLOR=RED;
   Show_Str_Mid(0,30,"ATK-SIM900A 发短信测试",16,240);
   Show_Str(30,50,200,16,"发送给:",16,0);
   Show_Str(30,70,200,16,"状态:",16,0);
   Show_Str(30,90,200,16,"内容:",16,0);
   POINT_COLOR=BLUE;
   Show_Str(30+40,70,170,90,"等待发送",16,0);//显示状态
   Show_Str(30+40,90,170,90,(u8*)sim900a_test_msg,16,0);//显示短信内容
   kbd fn tbl[0]="发送";
   kbd_fn_tbl[1]="返回";
   sim900a_load_keyboard(0,180,(u8**)kbd_tbl1);//显示键盘
   while(1)
    {
       key=sim900a_get_keynum(0,180);
       if(key)
```

```
if(smssendsta)
    {
        smssendsta=0;
        Show_Str(30+40,70,170,90,"等待发送",16,0);//显示状态
    }
    if(key < 10 || key = 11)
    {
        if(pohnenumlen<15)
        {
            phonebuf[pohnenumlen++]=kbd_tbl[key-1][0];
            u2_printf("AT+CLDTMF=2,\"%c\"\r\n",kbd_tbl[key-1][0]);
        }
    }else
    {
        if(key==13)if(pohnenumlen)pohnenumlen--;//删除
        if(key==14&&pohnenumlen)
                                             //执行发送短信
        {
            Show_Str(30+40,70,170,90,"正在发送",16,0);//显示正在发送
            smssendsta=1;
            sim900a_unigbk_exchange(phonebuf,p,1);//号码转 unicode 字符串
            sim900a_unigbk_exchange((u8*)sim900a_test_msg,p1,1);
            //将短信内容转换为 unicode 字符串.
            sprintf((char*)p2,"AT+CMGS=\"%s\"",p);
            if(sim900a_send_cmd(p2,">",200)==0)//发送短信命令+电话号码
            {
                u2_printf("%s",p1);//发送短信内容到 GSM 模块
                if(sim900a_send_cmd((u8*)0X1A,"+CMGS:",1000)==0)
                smssendsta=2;//发送结束符,等待发送完成
            }
            if(smssendsta==1)Show_Str(30+40,70,170,90,"发送失败",16,0);
            else Show_Str(30+40,70,170,90,"发送成功",16,0);
            USART2_RX_STA=0;
        }
        if(key==15)break;
    }
    phonebuf[pohnenumlen]=0;
   LCD_Fill(30+54,50,239,50+16,WHITE);
   Show_Str(30+54,50,156,16,phonebuf,16,0);
}
if((timex%20)==0)LED0=!LED0;//200ms 闪烁
timex++;
delay_ms(10);
if(USART2_RX_STA&0X8000)sim_at_response(1);//检查从模块接收到的数据
```

```
myfree(SRAMIN,p);
    myfree(SRAMIN,p1);
    myfree(SRAMIN,p2);
}
//sms 测试主界面
void sim900a_sms_ui(u16 x,u16 y)
{
    LCD_Clear(WHITE);
    POINT_COLOR=RED;
    Show_Str_Mid(0,y,"ATK-SIM900A 短信测试",16,240);
    Show_Str(x,y+40,200,16,"请选择:",16,0);
    Show_Str(x,y+60,200,16,"KEY0:读短信测试",16,0);
    Show_Str(x,y+80,200,16,"KEY1:发短信测试",16,0);
    Show_Str(x,y+100,200,16,"WK_UP:返回上级菜单",16,0);
}
//sim900a 短信测试
//用于读短信或者发短信
//返回值:0.正常
     其他,错误代码
//
u8 sim900a_sms_test(void)
{
    u8 key,timex=0;
    if(sim900a_send_cmd("AT+CMGF=1","OK",200))return 1;//设置文本模式
    if(sim900a_send_cmd("AT+CSCS=\"UCS2\"","OK",200))return 2; //设置 UCS2
    if(sim900a_send_cmd("AT+CSMP=17,0,2,25","OK",200))return 3; //设置模式参数
    sim900a_sms_ui(40,30);
    while(1)
    {
        key=KEY_Scan(0);
        if(key==KEY_RIGHT)
        {
            sim900a_sms_read_test();
            sim900a_sms_ui(40,30);
            timex=0;
        }else if(key==KEY_DOWN)
        {
            sim900a_sms_send_test();
            sim900a_sms_ui(40,30);
            timex=0;
        }else if(key==KEY_UP)break;
        timex++; delay_ms(10);
        if(timex==20) {timex=0; LED0=!LED0; }
        sim_at_response(1);//检查 GSM 模块发送过来的数据,及时上传给电脑
```

### www.alientek.com ALIENTEK STM32开发板

```
sim900a_send_cmd("AT+CSCS=\"GSM\"","OK",200);//设置为 GSM 字符集
   return 0:
}
const u8 *modetbl[2]={"TCP","UDP"};//连接模式
//tcp/udp 测试
//带心跳功能,以维持连接
//mode:0:TCP 测试;1,UDP 测试)
//ipaddr:ip 地址
//port:端口
void sim900a_tcpudp_test(u8 mode,u8* ipaddr,u8* port)
{
   u8 *p,*p1,*p2,*p3,key,count=0;
   u16 timex=0;
   const u8* cnttbl[3]={"正在连接","连接成功","连接关闭"};
   u8 connectsta=0; //0,正在连接;1,连接成功;2,连接关闭;
   u8 hbeaterrent=0; //心跳错误计数器,连续 5 次心跳信号无应答,则重新连接
   u8 oldsta=0XFF;
   p=mymalloc(SRAMIN,100); //申请 100 字节内存
   p1=mymalloc(SRAMIN,100); //申请 100 字节内存
   LCD_Clear(WHITE);
   POINT_COLOR=RED;
   if(mode)Show_Str_Mid(0,30,"ATK-SIM900A UDP 连接测试",16,240);
   else Show_Str_Mid(0,30,"ATK-SIM900A TCP 连接测试",16,240);
   Show Str(30,50,200,16,"WK UP:退出测试 KEY0:发送数据",12,0);
   sprintf((char*)p,"IP 地址:%s 端口:%s",ipaddr,port);
   Show_Str(30,65,200,12,p,12,0);
                                    //显示 IP 地址和端口
   Show_Str(30,80,200,12,"状态:",12,0);
                                   //连接状态
   Show_Str(30,100,200,12,"发送数据:",12,0);//连接状态
   Show_Str(30,115,200,12,"接收数据:",12,0);//端口固定为 8086
   POINT_COLOR=BLUE;
   USART2_RX_STA=0;
   sprintf((char*)p,"AT+CIPSTART=\"%s\",\"%s\",\"%s\"",modetbl[mode],ipaddr,port);
   if(sim900a_send_cmd(p,"OK",500))return; //发起连接
   while(1)
    {
       key=KEY_Scan(0);
       if(key==KEY_UP)//退出测试
       {
           sim900a_send_cmd("AT+CIPCLOSE=1","CLOSE OK",500); //关闭连接
           sim900a_send_cmd("AT+CIPSHUT","SHUT OK",500); //关闭移动场景
           break;
       }else if(key==KEY_RIGHT&(hbeaterrcnt==0))//发送数据(心跳正常时发送)
```

```
AN1305
```

```
Show_Str(30+30,80,200,12,"数据发送中...",12,0); //提示数据发送中
   if(sim900a_send_cmd("AT+CIPSEND",">",500)==0) //发送数据
    {
       printf("CIPSEND DATA:%s\r\n",p1); //发送数据打印到串口
       u2_printf("%s\r\n",p1); delay_ms(10);
       if(sim900a_send_cmd((u8*)0X1A,"SEND OK",1000)==0)Show_Str
       (30+30,80,200,12,"数据发送成功!",12,0);//最长等待 10s
       else Show_Str(30+30,80,200,12,"数据发送失败!",12,0);
       delay_ms(1000);
    }else sim900a_send_cmd((u8*)0X1B,0,0); //ESC,取消发送
   oldsta=0XFF;
}
if((timex%20)==0)
{
   LED0=!LED0; count++;
   if(connectsta==2||hbeaterrcnt>8)
   //连接中断了,或者连续8次心跳没有正确发送成功,则重新连接
    {
       sim900a_send_cmd("AT+CIPCLOSE=1","CLOSE OK",500);//关闭连接
       sim900a_send_cmd("AT+CIPSHUT","SHUT OK",500);//关闭移动场景
       sim900a send cmd(p,"OK",500);
                                       //尝试重新连接
       connectsta=0; hbeaterrcnt=0;
    }
   sprintf((char*)p1,"ATK-SIM900A %s 测试 %d ",modetbl[mode],count);
   Show Str(30+54,100,200,12,p1,12,0);
}
if(connectsta==0&&(timex%200)==0)//连接未建立,每2秒查一次CIPSTATUS.
{
   sim900a_send_cmd("AT+CIPSTATUS","OK",500); //查询连接状态
   if(strstr((const char*)USART2 RX BUF,"CLOSED"))connectsta=2;
   if(strstr((const char*)USART2_RX_BUF,"CONNECT OK"))connectsta=1;
}
if(connectsta==1&&timex>=600)//连接正常的时候,每6秒发送一次心跳
{
   timex=0;
   if(sim900a_send_cmd("AT+CIPSEND",">",200)==0)//发送数据
    ł
       sim900a_send_cmd((u8*)0X00,0,0); //发送数据:0X00
       delay_ms(20);
                                       //必须加延时
       sim900a_send_cmd((u8*)0X1A,0,0); //CTRL+Z,启动一次传输
    }else sim900a_send_cmd((u8*)0X1B,0,0); //ESC,取消发送
   hbeaterrcnt++;
   printf("hbeaterrcnt:%d\r\n",hbeaterrcnt);//方便调试代码
```

```
delay_ms(10);
                                       //接收到一次数据了
        if(USART2_RX_STA&0X8000)
        {
           USART2_RX_BUF[USART2_RX_STA&0X7FFF]=0;//添加结束符
           printf("%s",USART2_RX_BUF);
                                                   //发送到串口
           if(hbeaterrcnt)
                                               //需要检测心跳应答
            {
               if(strstr((const char*)USART2_RX_BUF,"SEND OK"))hbeaterrcnt=0;
               //心跳正常
            }
           p2=(u8*)strstr((const char*)USART2_RX_BUF,"+IPD");
           if(p2)//接收到 TCP/UDP 数据
            {
               p3=(u8*)strstr((const char*)p2,",");
               p2=(u8*)strstr((const char*)p2,":");
               p2[0]=0;//加入结束符
               sprintf((char*)p1,"收到%s字节,内容如下",p3+1);//接收到的字节数
               LCD_Fill(30+54,115,239,130,WHITE);
               POINT_COLOR=BRED;
               Show_Str(30+54,115,156,12,p1,12,0); //显示接收到的数据长度
               POINT_COLOR=BLUE;
               LCD_Fill(30,130,210,319,WHITE);
               Show_Str(30,130,180,190,p2+1,12,0); //显示接收到的数据
            }
           USART2_RX_STA=0;
        }
        if(oldsta!=connectsta)
        {
           oldsta=connectsta; LCD_Fill(30+30,80,239,80+12,WHITE);
           Show_Str(30+30,80,200,12,(u8*)cnttbl[connectsta],12,0); //更新状态
        }
        timex++;
    ł
   myfree(SRAMIN,p);
   myfree(SRAMIN,p1);
}
//gprs 测试主界面
void sim900a_gprs_ui(void)
{
   LCD_Clear(WHITE);
   POINT_COLOR=RED;
   Show_Str_Mid(0,30,"ATK-SIM900A GPRS 通信测试",16,240);
   Show_Str(30,50,200,16,"WK_UP:连接方式切换",16,0);
   Show_Str(30,90,200,16,"连接方式:",16,0); //连接方式通过 WK_UP 设置(TCP/UDP)
```

```
Show_Str(30,110,200,16,"IP 地址:",16,0);
                                         //IP 地址可以键盘设置
                                       //端口固定为 8086
    Show_Str(30,130,200,16,"端口:",16,0);
    kbd_fn_tbl[0]="连接";
    kbd fn tbl[1]="返回";
    sim900a_load_keyboard(0,180,(u8**)kbd_tbl2);//显示键盘
}
//sim900a GPRS 测试
//用于测试 TCP/UDP 连接
//返回值:0,正常
//
     其他,错误代码
u8 sim900a_gprs_test(void)
{
    const u8 *port="8086"; //固定为 8086,当 8086 端口被占用时,请修改为其他空闲端口
                       //0,TCP 连接;1,UDP 连接
    u8 mode=0;
    u8 key,timex=0;
                   //IP 缓存
    u8 ipbuf[16];
    u8 iplen=0;
                   //IP 长度
    sim900a_gprs_ui();//加载主界面
    Show_Str(30+72,90,200,16,(u8*)modetbl[mode],16,0);
                                                   //显示连接方式
    Show_Str(30+40,130,200,16,(u8*)port,16,0);
                                                   //显示端口
    sim900a_send_cmd("AT+CIPCLOSE=1","CLOSE OK",100); //关闭连接
    sim900a_send_cmd("AT+CIPSHUT","SHUT OK",100);
                                                      //关闭移动场景
    if(sim900a_send_cmd("AT+CGCLASS=\"B\"","OK",1000))return 1;
    if(sim900a_send_cmd("AT+CGDCONT=1,\"IP\",\"CMNET\"","OK",1000))return 2;
    if(sim900a_send_cmd("AT+CGATT=1","OK",500))return 3;//附着 GPRS 业务
    if(sim900a_send_cmd("AT+CIPCSGP=1,\"CMNET\"","OK",500))return 4;
    if(sim900a_send_cmd("AT+CIPHEAD=1","OK",500))return 5; //显示 IP 头(判断来源)
    ipbuf[0]=0;
    while(1)
    {
        key=KEY_Scan(0);
        if(key==KEY_UP)
        {
            mode=!mode;
                           //连接模式切换
            Show_Str(30+72,90,200,16,(u8*)modetbl[mode],16,0); //显示连接模式
        }
        key=sim900a_get_keynum(0,180);
        if(key)
        {
            if(key<12)
            {
                if(iplen<15)
                {
                    ipbuf[iplen++]=kbd_tbl[key-1][0];
```

```
u2_printf("AT+CLDTMF=2,\"%c\"\r\n",kbd_tbl[key-1][0]);
               }
           }else
           {
               if(key==13)if(iplen)iplen--; //删除
               if(key==14&&iplen)
                                      //执行 GPRS 连接
               {
                   sim900a_tcpudp_test(mode,ipbuf,(u8*)port);
                   sim900a_gprs_ui();
                                          //加载主界面
                   Show_Str(30+72,90,200,16,(u8*)modetbl[mode],16,0);//连接模式
                   Show_Str(30+40,130,200,16,(u8*)port,16,0);//显示端口
                   USART2_RX_STA=0;
               }
               if(key==15)break;
           }
           ipbuf[iplen]=0;
           LCD_Fill(30+56,110,239,110+16,WHITE);
                                                    //显示 IP 地址
           Show_Str(30+56,110,200,16,ipbuf,16,0);
       }
       timex++; delay_ms(10);
       if(timex==20){timex=0; LED0=!LED0;}
       sim_at_response(1);//检查 GSM 模块发送过来的数据,及时上传给电脑
    }
   return 0;
}
//ATK-SIM900A GSM/GPRS 主测试控制部分
//测试界面主 UI
void sim900a_mtest_ui(u16 x,u16 y)
{
   u8 *p,*p1,*p2;
   p=mymalloc(SRAMIN,50);//申请 50 个字节的内存
   LCD_Clear(WHITE);
   POINT_COLOR=RED;
   Show_Str_Mid(0,y,"ATK-SIM900A 测试程序",16,240);
   Show_Str(x,y+25,200,16,"请选择:",16,0);
   Show Str(x,y+45,200,16,"KEY0:拨号测试",16,0);
   Show_Str(x,y+65,200,16,"KEY1:短信测试",16,0);
   Show_Str(x,y+85,200,16,"WK_UP:GPRS 测试",16,0);
   POINT_COLOR=BLUE;
   USART2_RX_STA=0;
   if(sim900a_send_cmd("AT+CGMI","OK",200)==0) //查询制造商名称
    {
       p1=(u8*)strstr((const char*)(USART2_RX_BUF+2),"\r\n");
```

```
p1[0]=0;//加入结束符
        sprintf((char*)p,"制造商:%s",USART2_RX_BUF+2);
        Show_Str(x,y+110,200,16,p,16,0);
        USART2_RX_STA=0;
    }
    if(sim900a_send_cmd("AT+CGMM","OK",200)==0)//查询模块名字
    ł
        p1=(u8*)strstr((const char*)(USART2_RX_BUF+2),"\r\n");
        p1[0]=0;//加入结束符
        sprintf((char*)p,"模块型号:%s",USART2_RX_BUF+2);
        Show_Str(x,y+130,200,16,p,16,0);
        USART2_RX_STA=0;
    }
    if(sim900a_send_cmd("AT+CGSN","OK",200)==0)//查询产品序列号
    {
        p1=(u8*)strstr((const char*)(USART2_RX_BUF+2),"\r\n");//查找回车
        p1[0]=0;//加入结束符
        sprintf((char*)p,"序列号:%s",USART2_RX_BUF+2);
        Show_Str(x,y+150,200,16,p,16,0);
        USART2_RX_STA=0;
    }
                                                     //查询本机号码
    if(sim900a_send_cmd("AT+CNUM","+CNUM",200)==0)
    {
        p1=(u8*)strstr((const char*)(USART2_RX_BUF),",");
        p2=(u8*)strstr((const char*)(p1+2),"\"");
        p2[0]=0;//加入结束符
        sprintf((char*)p,"本机号码:%s",p1+2);
        Show_Str(x,y+170,200,16,p,16,0);
        USART2_RX_STA=0;
    }
    myfree(SRAMIN,p);
}
//GSM 信息显示(信号质量,电池电量,日期时间)
//返回值:0.正常
     其他,错误代码
//
u8 sim900a_gsminfo_show(u16 x,u16 y)
{
    u8 *p,*p1,*p2,res=0;
    p=mymalloc(SRAMIN,50);//申请 50 个字节的内存
    POINT_COLOR=BLUE;
    USART2_RX_STA=0;
    if(sim900a_send_cmd("AT+CPIN?","OK",200))res|=1<<0; //查询 SIM 卡是否在位
    USART2_RX_STA=0;
    if(sim900a_send_cmd("AT+COPS?","OK",200)==0)
                                                   //查询运营商名字
```

```
p1=(u8*)strstr((const char*)(USART2_RX_BUF),"\"");
        if(p1)//有有效数据
        {
             p2=(u8*)strstr((const char*)(p1+1),"\"");
             p2[0]=0;//加入结束符
             sprintf((char*)p,"运营商:%s",p1+1);
            Show_Str(x,y,200,16,p,16,0);
        }
        USART2_RX_STA=0;
    else res = 1 << 1;
    if(sim900a_send_cmd("AT+CSQ","+CSQ:",200)==0)
                                                       //查询信号质量
    {
        p1=(u8*)strstr((const char*)(USART2_RX_BUF),":");
        p2=(u8*)strstr((const char*)(p1),",");
        p2[0]=0;//加入结束符
        sprintf((char*)p,"信号质量:%s%",p1+2);
        Show_Str(x,y+20,200,16,p,16,0);
        USART2_RX_STA=0;
    }else res|=1<<2;
    if(sim900a_send_cmd("AT+CBC","+CBC:",200)==0)
                                                       //查询电池电量
    {
        p1=(u8*)strstr((const char*)(USART2_RX_BUF),",");
        p2=(u8*)strstr((const char*)(p1+1),",");
        p2[0]=0;p2[5]=0;//加入结束符
        sprintf((char*)p,"电池电量:%s%% %smV",p1+1,p2+1);
        Show_Str(x,y+40,200,16,p,16,0);
        USART2_RX_STA=0;
    }else res|=1<<3;
    if(sim900a_send_cmd("AT+CCLK?","+CCLK:",200)==0)
                                                           //查询电池电量
    {
        p1=(u8*)strstr((const char*)(USART2_RX_BUF),"\"");
        p2=(u8*)strstr((const char*)(p1+1),":");
        p2[3]=0;//加入结束符
        sprintf((char*)p,"日期时间:%s",p1+1);
        Show_Str(x,y+60,200,16,p,16,0);
        USART2_RX_STA=0;
    }else res|=1<<4;
    myfree(SRAMIN,p);
    return res;
}
//sim900a 主测试程序
void sim900a_test(void)
{
```

AN1305

```
u8 key=0,timex=0,sim_ready=0;
   POINT_COLOR=RED;
   Show_Str_Mid(0,30,"ATK-SIM900A 测试程序",16,240);
   while(sim900a_send_cmd("AT","OK",100))//检测是否应答 AT 指令
    {
       Show_Str(40,55,200,16,"未检测到模块!!!",16,0); delay_ms(800);
       LCD_Fill(40,55,200,55+16,WHITE);
       Show_Str(40,55,200,16,"尝试连接模块...",16,0); delay_ms(400);
    }
   LCD_Fill(40,55,200,55+16,WHITE);
   key+=sim900a_send_cmd("ATE0","OK",200);//不回显
   sim900a_mtest_ui(40,30);
   while(1)
    {
       delay_ms(10);
       sim_at_response(1);//检查 GSM 模块发送过来的数据,及时上传给电脑
        if(sim_ready)//SIM 卡就绪.
        {
           key=KEY_Scan(0);
           if(key)
            {
               switch(key)
               {
                   case KEY_RIGHT: sim900a_call_test();break; //拨号测试
                   case KEY DOWN: sim900a sms test();break; //短信测试
                   case KEY_UP: sim900a_gprs_test();break;
                                                          //GPRS 测试
               }
               sim900a_mtest_ui(40,30);
               timex=0;
            }
        }
        if(timex==0)
                       //2.5 秒左右更新一次
        {
           if(sim900a_gsminfo_show(40,225)==0)sim_ready=1;
           else sim_ready=0;
        }
       if((timex%20)==0)LED0=!LED0;//200ms 闪烁
       timex++;
    }
}
此部分代码比较多,我们挑几个重要的函数进行讲解一下。
```

首先,是检测模块应答函数: u8\* sim900a\_check\_cmd(u8 \*str),该函数用于检测

ATK-SIM900A 模块发送回来的应答/数据,其中 str 为期待应答字符串,返回值如果为 0,则表示没有收到期待应答字符串,否则为期待应答字符串所在的位置。

第二个函数是: u8 sim900a\_send\_cmd(u8 \*cmd,u8 \*ack,u16 waittime), 该函数用于向 ATK-SIM900A 模块发送命令。cmd 为命令字符串,当 cmd<=0XFF 的时候,则直接发送 cmd, 比如短信发送结束的时候,需要发送 0X1A,也可以通过该函数发送。ack 为期待应答字符 串, waittime 为等待时间(单位: 10ms)。

第三个函数是: void sim900a unigbk exchange(u8 \*src,u8 \*dst,u8 mode), 该函数用于将 输入字符串 src 转换为 UNICODE 编码字符串或者 GBK 内码, 通过 dst 输出转换结果。mode 用于控制是 unicode 转换为 gbk (mode=0), 还是 gbk 转换为 unicode (mode=1)。该函数通 过调用 FATFS 提供的 ff\_convert 函数实现 UNICODE 码与 GBK 码转换。

第四个函数是: u8 sim900a call test(void),该函数用于拨号测试。通过虚拟键盘(在 LCD 上触摸屏输入,下同),可以输入任意电话号码,实现拨打电话功能,并且在收到来电 的时候,可以通过虚拟键盘接听/挂断来电。

第五个函数是: void sim900a\_sms\_read\_test(void),该函数用于读短信测试。该函数可以 读取中英文短信,通过虚拟键盘输入要读的短信编号,即可读取短信内容并显示在 LCD 上, 还可以显示短信状态(已读/未读)、短信发送方号码、接收时间等信息。

第六个函数是: void sim900a\_sms\_send\_test(void), 该函数用于发短信测试。该函数可 以向任意号码,发送一条固定内容(存放在 sim900a test msg)的中英文短信。通过虚拟键 盘输入电话号码,即可实现短信发送。

第七个函数是: void sim900a\_tcpudp\_test(u8 mode,u8\* ipaddr,u8\* port),该函数用于 TCP/UDP 通信测试。ipaddr 和 port 分别是目标 IP 地址及其端口号, mode 为 0 的时候, 进 行 TCP 测试, mode 为 1 的时候进行 UDP 测试。该函数在连接成功后, 就可以实现和目标 IP 地址进行 TCP/UDP 数据通信, 收到的数据会显示在 LCD 上, 另外也可以通过按键 KEY0 向目标 IP 地址发送数据。该函数还带有心跳和自动重连功能,可以实现长时间维持连接, 具有很高的实用价值。

第八个函数是: u8 sim900a\_gprs\_test(void), 该函数用于 GPRS 测试。通过 WK\_UP 按 键,可以设置连接方式(TCP/UDP),通过虚拟键盘可以输入需要连接的目标 IP 地址,端口 号固定为: 8086。该函数通过调用 sim900a\_tcpudp\_test 函数实现 TCP/UDP 连接测试。

最后要介绍的函数是: void sim900a\_test(void),该函数是本 ATK-SIM900A 模块测试的 主函数,该函数将在 LCD 上面显示:制造商、模块型号、序列号、本机号码、运营商、信 号质量、电池电量和日期时间等参数。通过按键 KEY0,可以进入拨号测试功能;按键 KEY1, 可以进入短信测试功能;按键WK UP,可以进入 GPRS 测试功能。

sim900a.c 我们就介绍到这里,我们再来看看 test.c,该文件里面就一个 main 函数, main 函数代码如下:

| int | t main(void)            |              |
|-----|-------------------------|--------------|
| {   |                         |              |
|     | u8 key,fontok=0;        |              |
|     | Stm32_Clock_Init(9);    | //系统时钟设置     |
|     | delay_init(72);         | //延时初始化      |
|     | uart_init(72,115200);   | //串口1初始化     |
|     | LCD_Init();             | //初始化液晶      |
|     | LED_Init();             | //LED 初始化    |
|     | KEY_Init();             | //按键初始化      |
|     | usmart_dev.init(72);    | //usmart 初始化 |
|     | USART2_Init(36,115200); | //初始化串口 2    |
|     | TP_Init();              | //初始化触摸屏     |

```
//初始化内部内存池
   mem_init(SRAMIN);
   exfuns_init();
                            //为 fatfs 相关变量申请内存
                            //挂载 SD 卡
   f_mount(0,fs[0]);
   key=KEY_Scan(0);
   if(key==KEY_RIGHT)
                            //强制校准
    {
        LCD_Clear(WHITE); //清屏
       TP_Adjust();
                            //屏幕校准
       TP_Save_Adjdata();
       LCD_Clear(WHITE); //清屏
   }
   fontok=font_init();
                            //检查字库是否 OK
   if(fontok||key==KEY_DOWN)//需要更新字库
    {
       LCD_Clear(WHITE); //清屏
        POINT COLOR=RED; //设置字体为红色
       LCD_ShowString(60,50,200,16,16,"ALIENTEK STM32");
        while(SD_Initialize()) //检测 SD 卡
        {
            LCD_ShowString(60,70,200,16,16,"SD Card Failed!");
            delay_ms(200);
            LCD_Fill(60,70,200+60,70+16,WHITE);
            delay_ms(200);
        }
        LCD_ShowString(60,70,200,16,16,"SD Card OK");
        LCD_ShowString(60,90,200,16,16,"Font Updating...");
        key=update_font(20,110,16,0);//从 SD 卡更新
        while(key)//更新失败
        {
            LCD_ShowString(60,110,200,16,16,"Font Update Failed!");
            delay_ms(200);
            LCD_Fill(20,110,200+20,110+16,WHITE);
            delay_ms(200);
        }
        LCD_ShowString(60,110,200,16,16,"Font Update Success!");
        delay_ms(1500);
       LCD_Clear(WHITE);//清屏
    }
   sim900a_test();
}
```

此部分代码比较简单,由于本例程我们用到了触摸屏、12\*12 字体、16\*16 字体以及 UNICODE 与 GBK 转换码表,所以我们在 main 函数里面加入了触摸屏校准以及字库更新的 代码。在启动的时候,按下 KEY0,可以进入触摸屏强制校准;在启动的时候,按下 KEY1, 可以强制进行字库更新。

最后,通过调用 sim900a\_test(),进入 ATK-SIM900A 模块的主测试程序,开始对 ATK-SIM900A 的各项功能(拨号测试、短信测试、GPRS测试)进行测试。

另外,为了方便大家调试,我们在本例程的 USMART 添加了 sim900a\_send\_cmd 这个 函数,通过该函数,电脑可以通过串口1,间接控制 ATK-SIM900A 模块。为了更好的支持 sim900a send cmd 函数,我们对 USMART 进行了升级(升级后版本: 3.0),增加了字符串 参数里面对转义符的支持,这样,通过 sim900a\_send\_cmd 函数即可实现对 ATK-SIM900A 模块的全部 AT 指令的支持。

比如(假设硬件已经准备好),我们通过串口调试助手可以将模块默认的字符集(GSM), 设置为 UCS2 字符集, 只需通过串口发送: sim900a send cmd("AT+CSCS=\"UCS2\"",0,0), 如图 3.2 所示 (SIM 卡必须就位, 否则该指令无效):

| 12 SSCOM 3.3                                                        |
|---------------------------------------------------------------------|
| LCD ID:9325                                                         |
| sim900a_send_cmd("AT+CSCS?",0X0,0X0)=0X0;                           |
| +CSCS: "GSM"                                                        |
| ок                                                                  |
| sim900a_send_cmd("AT+CSCS="UCS2"",0X0,0X0)=0X0;                     |
| ок                                                                  |
| sim900a_send_cmd("AT+CSCS?",0X0,0X0)=0X0;                           |
| sim900a_send_cmd("AT+CSCS?",0X0,0X0)=0X0;                           |
| +CSCS: "VCS2"                                                       |
| ок                                                                  |
| ×                                                                   |
| 打开文件 文件名 发送文件 停止发送 扩展 厂 RTS                                         |
| 串口号 COM14 ▼ ⑧ 关闭串口 帮助 保存窗口 清除窗口 □ HEX显示 □ DTR                       |
|                                                                     |
| 停止位 1                                                               |
| www.daxia.com S:144 R:251 COM14已打开 115200bps 8 1 CTS=0 DSR=0 RLSD=0 |

图 3.2 通过 USMART 设置 ATK-SIM900A 字符集

至此,软件实现部分就介绍完了,我们接下来看代码验证。

#### 4、验证

首先,请先确保硬件都已经连接好了:

- 1, 给ATK-SIM900A 模块装上 SIM 卡,并插好耳机和麦克风。
- 2, 连接 ATK-SIM900A 模块与 ALIENTEK STM32 开发板(连接方式见表: 2.1)
- 3, 给 ATK-SIM900A 模块上电(按 K1, 蓝色电源指示灯亮)
- 4, ATK-SIM900A 模块开机(长按 PWR\_KEY 键, NET\_STA 指示灯闪烁)

本文档以 ALIENTEK 战舰 STM32 开发板板为平台进行试验,如果是 MiniSTM32 开发 板用户,请先更新字库(方法见 Mini 板例程的 readme.txt)。在代码编译成功之后,我们下 载代码到我们的 STM32 开发板上, LCD 显示如图 4.1 所示界面:

| ATK-SIM900A 测试程序<br>请选择:<br>KEY0:拨号测试<br>KEY1:短信测试<br>WK_UP:GPRS测试<br>制造商:SIMCOM_Ltd<br>模块型号:SIMCOM_SIM900A<br>序列号:869988012018905 |
|----------------------------------------------------------------------------------------------------|
| ATK-SIM900A 测试程序<br>请选择:<br>KEYO:拨号测试<br>KEY1:短信测试<br>WK_UP:GPRS测试<br>制造商:SIMCOM_Ltd<br>模块型号:SIMCOM_SIM900A<br>序列号:869988012018905 |
| 请选择:<br>KEYO:拨号测试<br>KEY1:短信测试<br>WK_UP:GPRS测试<br>制造商:SIMCOM_Ltd<br>模块型号:SIMCOM_SIM900A<br>序列号:869988012018905                     |
| KEY0:拨号测试<br>KEY1:短信测试<br>WK_UP:GPRS测试<br>制造商:SIMCOM_Ltd<br>模块型号:SIMCOM_SIM900A<br>序列号:869988012018905                             |
| KEY1:短信测试<br>WK_UP:GPRS测试<br>制造商:SIMCOM_Ltd<br>模块型号:SIMCOM_SIM900A<br>序列号:869988012018905                                          |
| WK_UP:GPRS测试<br>制造商:SIMCOM_Ltd<br>模块型号:SIMCOM_SIM900A<br>序列号:869988012018905                                                       |
| 制造商:SIMCOM_Ltd<br>模块型号:SIMCOM_SIM900A<br>序列号:869988012018905                                                                       |
| 模块型号:SIMCOM_SIM900A<br>序列号:869988012018905                                                                                         |
| 序列号:869988012018905                                                                                                    |
|                                                                                                    |
| 本机号码:15902020353                                                                                                    |
| 运营商:CHINA MOBILE                                                                                                    |
| 信号质量:24                                                                                                    |
| 电池电量:89% 4045mV                                                                                                    |
| 日期时间:00/01/10,10:21                                                                                                    |
|                                                                                                    |
|                                                                                                    |
| QR4 6641S G1/7                                                                                                    |

#### 图 4.1 本测试实验界面

可以看到,LCD 上面显示了:制造商、模块型号、序列号、本机号码、运营商、信号 质量、电池电量以及日期时间等信息(注意,如果是 MiniSTM32 开发板用户,则需要先插 入 SD 卡更新字库)。通过 KEY0/KEY1/WK\_UP 这三个按键,即可选择不同的测试项目,进 行测试。

### 4.1 拨号测试

在主界面,按KEY0,则可以进入此项测试,此项测试我们可以测试 ATK-SIM900A 模 块的拨打电话或者接听来电等功能。拨号测试主界面如图 4.1.1 所示:

| ATK-SIM900A 拨号测试<br>请拨号: |           |      |  |  |  |  |
|--------------------------|-----------|------|--|--|--|--|
| 1                        | 2         | 3    |  |  |  |  |
| 4                        | 5         | 6    |  |  |  |  |
| 7                        | 8         | 9    |  |  |  |  |
| *                        | 0         | #    |  |  |  |  |
| DEL                      | 拨号        | 返回   |  |  |  |  |
|                          | QR4 6641S | G1/7 |  |  |  |  |

图 4.1.1 拨号测试主界面

在此界面,我们可以输入您要拨打的电话号码进行拨号。比如拨打10086,输入10086, 然后点击"拨号",就可以进行拨号了,如图 4.1.2 所示:

| ATK-SIM900A 拨号测试<br>拨号中:10086 |    |    | ATK-SIM900A 拨号测试<br>通话中:10086<br>DTMF音:1 |           |      |
|-------------------------------|----|----|------------------------------------------|-----------|------|
| -                             | E  | G  | 1                                        | 5         | 6    |
| 4                             | P  | 0  | 4                                        | D         | 0    |
| 7                             | 8  | 9  |                                          | . 8       | 9    |
| *                             | 0  | #  | *                                        | 0         | #    |
| DEL                           | 挂断 | 返回 | DEL                                      | 挂断        | 返回   |
| QR4 6641S G1/7                |    |    |                                          | QR4 6641S | G1/7 |

图 4.1.2 拨号测试

图 4.1.2 中, 左侧图片为正在拨号中的界面, 在拨号接通后, 界面如图 4.3 右侧图片所

示,此时,我们可以通过键盘输入数字,来产生 DTMF 音,实现数字输入。比如图中我们 点击数字1,可以查询话费余额。

在拨号测试主界面,如果有电话接入,则会提示有来电,并显示来电电话号码,如图 4.1.3 所示:

| ATK-S<br>有来申 | IM900A 拨号<br>1:02038271       | 号测试<br>790 | ATK-SIM900A 拨号测试<br>通话中:02038271790<br>DTMF音: |     |      | 号测试<br>790 |
|--------------|-------------------------------|------------|-----------------------------------------------|-----|------|------------|
| 1            | 2                             | 3          |                                               | 1   | 2    | 3          |
| 4            | 5                             | 6          |                                               | 4   | 5    | 6          |
| 7            | 8                             | 9          |                                               | 7   | 8    | 9          |
| *            | 0                             | #          |                                               | *   | 0    | #          |
| DEL.         | 挂断                            | 接听         |                                               | DEL | 挂断   | 返回         |
|              | QR4 6641S G1/7 QR4 6641S G1/7 |            |                                               |     | G1/7 |            |

图 4.1.3 接听来电

图 4.1.3 中, 左侧图片为来电提醒图片, 此时可以在耳机听到来电铃声, 我们通过点击 "接听"即可接听来电,或者点击"挂断",拒绝接听。在接通来电后,我们就可以和对方 进行通话了,界面如图 4.4 右侧图片所示。

最后,按"返回"键,可以返回主界面。

### 4.2 短信测试

在主界面,按KEY1,则可以进入此项测试,此项测试我们可以测试ATK-SIM900A模 块的短信读取与短信发送功能。短信测试主界面如图 4.2.1 所示:

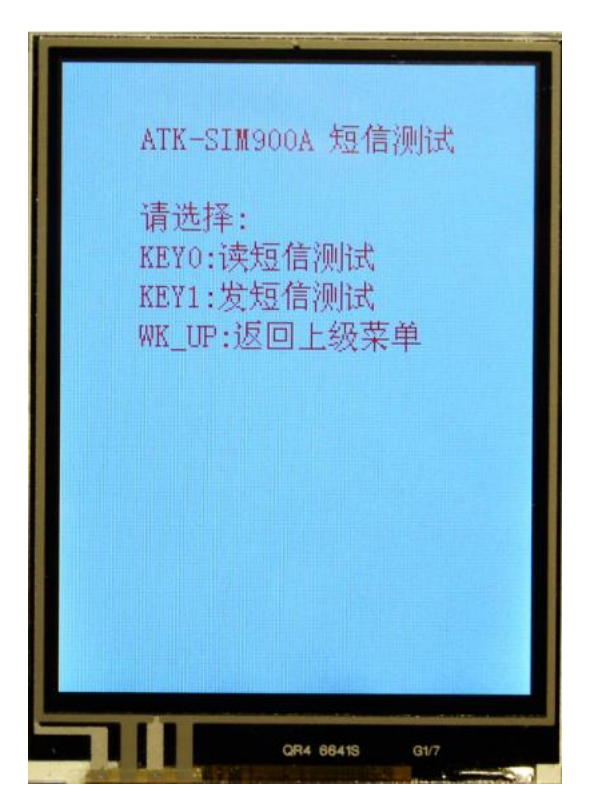

图 4.2.1 短信测试主界面 在此界面,我们按 KEY0 可以进入读短信测试,如图 4.2.2 所示:

| ATK-SI<br>读取: | M900A 读短<br>总信息               | 信测试<br>:27/50 |  | ATK-SIM900A 读短信测试<br>读取:22 总信息:27/50<br>状态:已读 来自:10086<br>接收时间:13/05/07,21:47:58<br>内容:【10086自助语音小贴士】温馨提<br>醒:GPK上例, 播彩随身: 肌可通<br>过本机免费拨打10088选语种后按3<br>按3再按1, 根据提示音办理GP |    |      |
|---------------|-------------------------------|---------------|--|----------------------------------------------------------------------------------------------------|----|------|
| 1             | 2                             | 3             |  | 1                                                                                                    | 2  | 3    |
| 4             | 5                             | 6             |  | 4                                                                                                    | 5  | 6    |
| 7             | 8                             | 9             |  | 7                                                                                                    | 8  | 9    |
| *             | 0                             | #             |  | *                                                                                                    | 0  | #    |
| DEL           | 读取                            | 返回            |  | DEL                                                                                                    | 读取 | 返回   |
|               | QR4 6641S G1/7 QR4 6841S G1/7 |               |  |                                                                                                    |    | 61/7 |

#### 图 4.2.2 读短信测试

图 4.2.2 中, 左侧图片为刚进入读短信测试时候的界面, 此时可以看到总信息提示, 当 前 SIM 卡中有 27 条短信,最多存储 50 条。我们通过键盘输入 22,点击"读取",即可读取 第 22 条短信,如图 4.2.2 中,右侧图片所示,图中不仅显示了读取到的短信内容,还显示了 当前短信的状态为:已读,来自:10086,接收时间为:2013年5月7号,21:47:58等信息。

回到短信测试主界面,按 KEY1,可以进入短信发送测试,输入对方手机号码,我们就 可以将一条固定内容的短信,发送到对方手机,如图 4.2.3 所示:

| ATK-SI<br>发送给<br>状态:I<br>内容:您<br>信<br>有<br>1 | M900A 发短<br>:1590202039<br>E在发送<br>I分,这是一<br>就好,这是一<br>就好,这是一<br>:http://el<br>b.com,谢谢 | 信测试<br>53<br>一条测试短<br>IM900A GSM<br>缺购买地<br>poard.taob<br>打支持1<br>3 |  | ATK-SI<br>发送给<br>状态:发<br>内容:怎<br>信<br>有<br>1 | M900A 发短<br>:159020203!<br>过送成功<br>远好,这是-<br>玩好,这是-<br>玩好,这是-<br>就好,这是,<br>帮<br>.http://e<br>p.com,谢谢 | 信测试<br>53<br>-条测试短<br>IN900A GSM<br>转块购买地<br>board.taob<br>村支持1<br>3 |
|----------------------------------------------|-----------------------------------------------------------------------------------------|---------------------------------------------------------------------|--|----------------------------------------------|----------------------------------------------------------------------------------------------------|----------------------------------------------------------------------|
| 4                                            | 5                                                                                       | 6                                                                   |  | 4                                            | 5                                                                                                    | 6                                                                    |
| 7                                            | 8                                                                                       | 9                                                                   |  | 7                                            | 8                                                                                                    | 9                                                                    |
| *                                            | 0                                                                                       | #                                                                   |  | *                                            | 0                                                                                                    | #                                                                    |
| DEL                                          | 发送                                                                                      | 返回                                                                  |  | DEL                                          | 发送                                                                                                    | 返回                                                                   |
| QR4 66415 G1/7 QR4 66415 G1/7                |                                                                                         |                                                                     |  |                                              | G1/7                                                                                                  |                                                                      |

图 4.2.3 发短信测试

图 4.2.3 中,我们给自己发送了一条短信,左侧为短信发送时的界面,发送成功后如右 侧图片所示。为了验证我们刚刚发送的短信是否成功,我们可以再次进入读短信测试界面, 如图 4.2.4 所示:

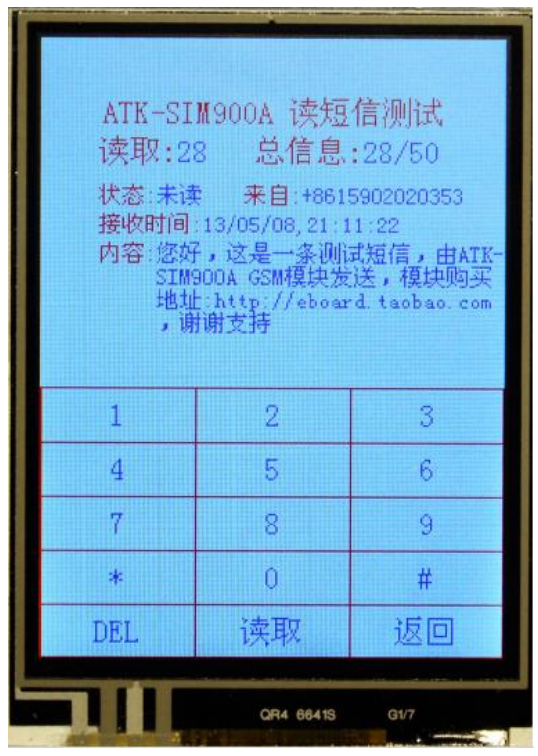

图 4.2.4 收到刚刚发送给自己的短信

可以看到短信条数变为28条,读取第28条短信,和我们刚刚发送的内容是一模一样的。

证明我们刚刚发送的短信确实是发送成功了。

#### 4.3 GPRS 测试

在主界面,按WK\_UP,则可以进入此项测试,此项测试我们可以测试 ATK-SIM900A 模块的 GPRS 通信功能,包括 TCP 和 UDP 通信。GPRS 测试主界面如图 4.3.1 所示:

| 1 2<br>4 5<br>7 8 |     | 3   |
|-------------------|-----|-----|
| 4 5<br>7 8        |     |     |
| 7 8               |     | 6   |
|                   |     | 9   |
| . 0               |     | #   |
| DEL 连             | 妾 返 | ź 🗆 |

图 4.3.1 GPRS 测试主界面

在图 4.3.1 所示界面,我们可以通过键盘输入目标 IP 地址,可以通过 WK\_UP 按键切换 连接方式(TCP/UDP),连接端口号固定为:8086。本测试需要电脑配合测试,我们的电脑 需要有一个公网 IP (具体方法见 1.2.4 节),这里我的电脑公网 IP 为: 113.111.214.142,并 在电脑端运行:网络调试助手。

首先来看 TCP 连接,我们先在电脑端运行网络调试助手,选择协议类型为: TCP Server, 并设置本地端口号为: 8086, 然后点击连接, 如图 4.3.2 所示:

|                                       | 网络调试助手(C■精装版 V3.7)        | - 🗆 ×  |
|---------------------------------------|---------------------------|--------|
| □网络设置                                 | 网络数据接收                    |        |
| (1)协议类型                               |                           |        |
| TCP Server                            |                           |        |
| (2)本地IP地址                             |                           |        |
| 192.168.1 .107                        |                           |        |
| (3)本地端口号                              |                           |        |
| 8086                                  |                           |        |
|                                       |                           |        |
|                                       |                           |        |
| 接收区设置                                 |                           |        |
| □ 接收转向文件                              |                           |        |
| □ 自动换行显示                              |                           |        |
| □□□□□□□□□□□□□□□□□□□□□□□□□□□□□□□□□□□□□ |                           |        |
|                                       |                           |        |
| 保存数据 清除显示                             |                           |        |
| 发送区设置                                 |                           |        |
| □ 启用文件数据源                             |                           |        |
| □ 自动发送附加位                             |                           |        |
| □ 发送完自动清空                             |                           |        |
| □ 按十六进制发送                             |                           |        |
| 数据流循环发送                               | 连接对象:   All Connections ▼ |        |
| 发送间隔 1000 毫秒                          | http://www.emsoft.en      | (C) 14 |
| 文件载入 清除输入                             |                           | 友送     |
| 」                                     | 发送:0 接收:0                 | 复位计数   |
|                                       | 图 4.3.2 TCP 连接网络调试助手设置    |        |

然后,我们输入目标 IP 地址: 113.111.214.142,如图 4.3.3 左侧图片所示:

| ATK-SIM<br>WK_UP:<br>连接方<br>IP地址<br>端口:8 | 900A GPRS道<br>连接方式切<br>式:TCP<br>:113.111.2<br>086 | 重信测试<br>换<br>14.142 | ATK-SIM900A TCP连接测试<br>WK_UP:退出测试 KEY0:发送数据<br>IP地址:113.111.214.142 端口:8086<br>状态:连接成功<br>发送数据:ATK-SIM900A TCP测试 80<br>接收数据: |
|------------------------------------------|---------------------------------------------------|---------------------|----------------------------------------------------------------------------------------------------|
| 1                                        | 2                                                 | 3                   |                                                                                                    |
| 4                                        | 5                                                 | 6                   |                                                                                                    |
| 7                                        | 8                                                 | 9                   |                                                                                                    |
|                                          | 0                                                 | #                   |                                                                                                    |
| DEL                                      | 连接                                                | 返回                  |                                                                                                    |
|                                          | QR4 6641S                                         | G1/7                | QR4 68415 G1/7                                                                                                    |

图 4.3.3 TCP 连接输入 IP 地址及建立连接

在输入 IP 地址之后, 我们点击连接, 即可与电脑端的网络调试助手建立一个 TCP 连接。 稍等片刻,连接成功后如图 4.3.3 右侧图片所示。

连接成功后,我们便可以通过网络调试助手给 ATK-SIM900A 模块发送数据,也可以通

# www.alientek.com ALIENTEK STM32开发板

过 ATK-SIM900A 模块给网络调试助手发送数据,如图 4.3.4 和 4.3.5 所示:

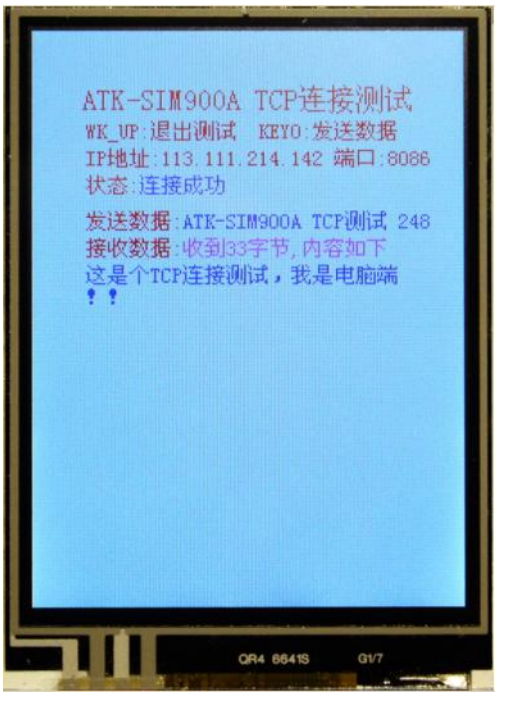

图 4.3.4 TCP 通信接收到来电脑端的数据

|                | 网络调试助手(C■精装版 V3.7)                    | ×    |
|----------------|---------------------------------------|------|
| 网络设置           | 网络数据接收                                |      |
| (1)协议类型        | 【Receive from 117.136.31.97 : 18532】: |      |
| TCP Server 📃   | ATK-SIM900A TCP讽话 207                 |      |
| (2) 本地IP地址     |                                       |      |
| 192.168.1 .107 |                                       |      |
| (3)本地端口号       |                                       |      |
| 10000          |                                       |      |
| 🔅 断开           |                                       |      |
|                |                                       |      |
| □ 接收转向文件       |                                       |      |
| 「 自动换行显示       |                                       |      |
| □ 十六进制显示       |                                       |      |
| □ 暂停接收显示       |                                       |      |
| 保存数据 清除显示      |                                       |      |
| 发送区设置          |                                       |      |
| □ 启用文件数据源      |                                       |      |
| □ 自动发送附加位      |                                       |      |
| □ 发送完自动清空      |                                       |      |
| □ 按十六进制发送      |                                       |      |
| 🗌 数据流循环发送      | 连接对象: All Connections 💌               |      |
| 发送间隔 1000 毫秒   | 这是个TCP连接测试,我是电脑端?!                    |      |
| 文件载入 清除输入      |                                       | 发送   |
| 💣 网络设置         | 发送 : 99 接收 : 74                       | 复位计数 |

图 4.3.5 TCP 通信收到来自 ATK-SIM90A 模块的数据

以上就是 TCP 连接测试, UDP 链接测试与这个非常相似: 首先在电脑端运行网络调试 助手,选择协议类型为: UDP,其他同 TCP 连接测试时一模一样。然后在 GPRS 测试主界 面选择 UDP 测试,输入目标 IP 地址,点击"连接",在连接成功后,我们就可以在电脑和 模块之间实现 UDP 通信了,如图 4.3.6 和 4.3.7 所示:

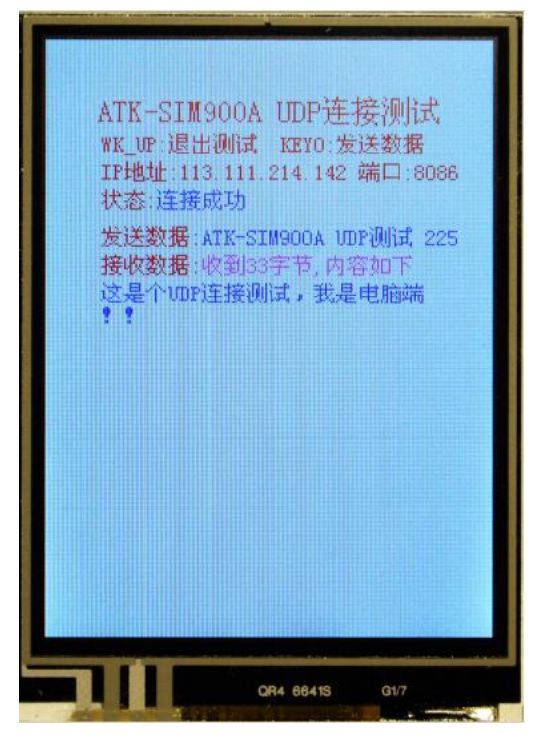

图 4.3.6 UDP 通信接收到来电脑端的数据

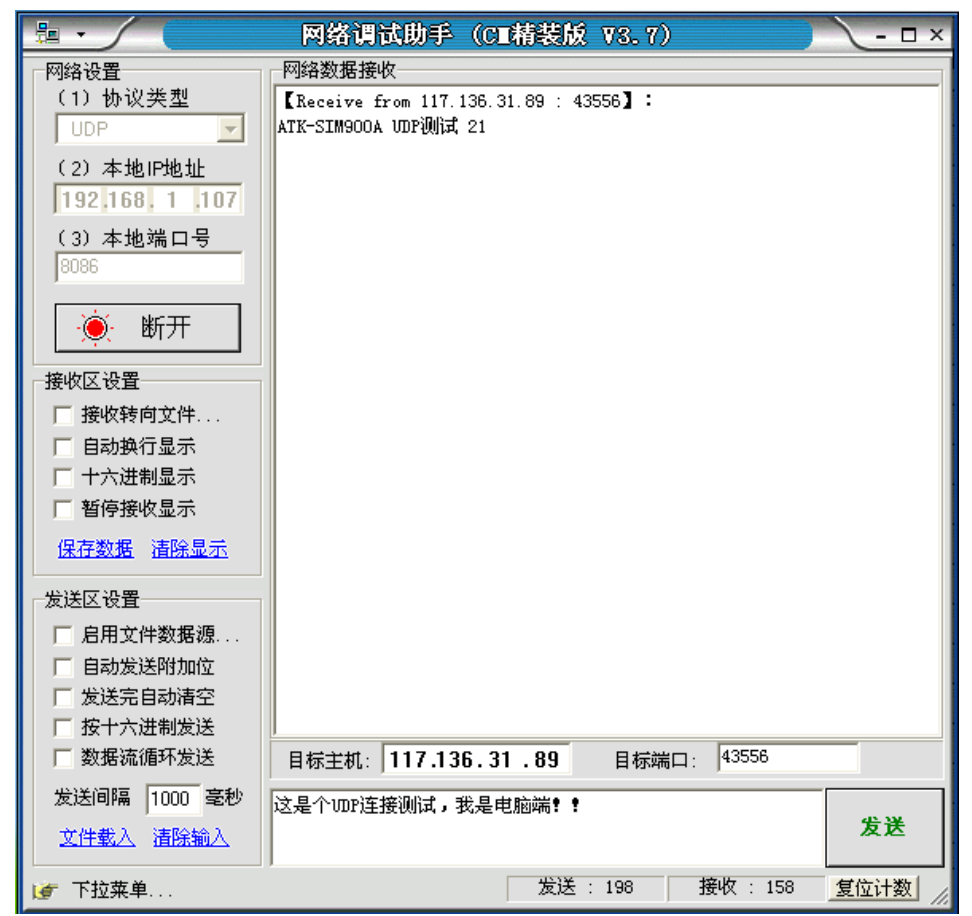

图 4.3.7 UDP 通信收到来自 ATK-SIM90A 模块的数据

注意,网络调试助手在接收到新数据时,会在前面加数据来源的提示头,如:【Receive from 117.136.31.97:18532】:,用于指示当前数据来源。从这个头我们可以知道,当前数据 来自:117.136.31.97,端口号为:18532,这个 IP 地址和端口,是运营商给我们的 ATK-SIM900A 模块随机分配的一个 IP 和端口,也就是 SIM 卡的 IP 地址。需要注意的是,移动为 SIM 卡分 配的 IP 地址和端口号,是随机的,不是固定的,所以每次新连接的建立,这个 IP 和端口号 一般都是不相同的。

至此,关于 ATK-SIM900A GSM/GPRS 模块的使用介绍,我们就讲完了,本文档详细介 绍了 ATK-SIM900A 模块的使用,有助于大家快速学会 ATK-SIM900A 模块的使用。

> 正点原子@ALIENTEK 2013-5-8 开源电子网: www.openedv.com 星翼电子官网: www.alientek.com

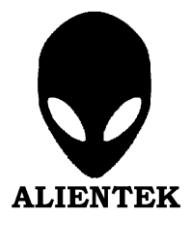